# Handleiding MiniVision2

# Inhoud

| Handleiding MiniVision21                                                                                                    |
|----------------------------------------------------------------------------------------------------|
| Introductie7                                                                                                    |
| Inhoud van de doos8                                                                                                    |
| Productbeschrijving9                                                                                                    |
| Voorkant9                                                                                                    |
| Bovenkant10                                                                                                    |
| Onderkant10                                                                                                    |
| Achterkant10                                                                                                    |
| Klaarmaken voor gebruik11                                                                                                    |
| SIM-kaart plaatsen11                                                                                                    |
| Batterij plaatsen11                                                                                                    |
| Batterij opladen11                                                                                                    |
| MiniVision2 aan- en uitzetten11                                                                                                    |
| Slaapstand11                                                                                                    |
| SIM-kaart ontgrendelen met de meegeleverde PIN-code12                                                                                                    |
|                                                                                                    |
| Aan De Slag13                                                                                                    |
| Aan De Slag13<br>De gebruikersinterface                                                                                                    |
| Aan De Slag                                                                                                    |
| Aan De Slag                                                                                                    |
| Aan De Slag                                                                                                    |
| Aan De Slag13De gebruikersinterface13Door het menu van de MiniVision2 bladeren13Het volume van de MiniVision2 aanpassen13Spraakcommando's gebruiken14Typen met het toetsenbord16                                                                                                    |
| Aan De Slag    13      De gebruikersinterface    13      Door het menu van de MiniVision2 bladeren    13      Het volume van de MiniVision2 aanpassen    13      Spraakcommando's gebruiken    14      Typen met het toetsenbord    16      Dicteren met spraakherkenning    16                                                                          |
| Aan De Slag    13      De gebruikersinterface    13      Door het menu van de MiniVision2 bladeren    13      Het volume van de MiniVision2 aanpassen    13      Spraakcommando's gebruiken    14      Typen met het toetsenbord    16      Dicteren met spraakherkenning    16      Een tekst verwijderen    17                                         |
| Aan De Slag    13      De gebruikersinterface    13      Door het menu van de MiniVision2 bladeren    13      Het volume van de MiniVision2 aanpassen    13      Spraakcommando's gebruiken    14      Typen met het toetsenbord    16      Dicteren met spraakherkenning    16      Een tekst verwijderen    17      Een tekst aanpassen    17          |
| Aan De Slag13De gebruikersinterface13Door het menu van de MiniVision2 bladeren13Het volume van de MiniVision2 aanpassen13Spraakcommando's gebruiken14Typen met het toetsenbord16Dicteren met spraakherkenning16Een tekst verwijderen17Een tekst aanpassen17Menu Invoerveld17                                                                             |
| Aan De Slag13De gebruikersinterface13Door het menu van de MiniVision2 bladeren13Het volume van de MiniVision2 aanpassen13Spraakcommando's gebruiken14Typen met het toetsenbord16Dicteren met spraakherkenning16Een tekst verwijderen17Een tekst aanpassen17Menu Invoerveld17Invoerveld sneltoetsen17                                                     |
| Aan De Slag13De gebruikersinterface13Door het menu van de MiniVision2 bladeren13Het volume van de MiniVision2 aanpassen13Spraakcommando's gebruiken14Typen met het toetsenbord16Dicteren met spraakherkenning16Een tekst verwijderen17Een tekst aanpassen17Menu Invoerveld17Invoerveld sneltoetsen17Toegankelijkheidssneltoetsen18                       |
| Aan De Slag13De gebruikersinterface13Door het menu van de MiniVision2 bladeren13Het volume van de MiniVision2 aanpassen13Spraakcommando's gebruiken14Typen met het toetsenbord16Dicteren met spraakherkenning16Een tekst verwijderen17Een tekst aanpassen17Menu Invoerveld17Invoerveld sneltoetsen18Startscherm en Lijst van toepassingen19              |
| Aan De Slag13De gebruikersinterface13Door het menu van de MiniVision2 bladeren13Het volume van de MiniVision2 aanpassen13Spraakcommando's gebruiken14Typen met het toetsenbord16Dicteren met spraakherkenning16Een tekst verwijderen17Een tekst aanpassen17Menu Invoerveld17Invoerveld sneltoetsen17Startscherm en Lijst van toepassingen19Startscherm19 |

| Telefoon                                   | 21 |
|--------------------------------------------|----|
| Introductie                                | 21 |
| Inkomende oproep beantwoorden              | 21 |
| Oproep beëindigen                          | 21 |
| Inkomende oproep afwijzen                  | 21 |
| lemand opbellen                            | 21 |
| Opties tijdens het bellen                  | 22 |
| Oproepgeschiedenis                         | 22 |
| Instellingen                               | 24 |
| Contacten                                  | 26 |
| Introductie                                | 26 |
| Contacten importeren                       | 26 |
| Contact aanmaken                           | 26 |
| Contact wijzigen                           | 27 |
| Contact verwijderen                        | 27 |
| Alle Contacten verwijderen                 | 27 |
| Contact zoeken                             | 27 |
| Contact opbellen                           | 27 |
| Bericht sturen naar contact                |    |
| Contact delen via tekstbericht             |    |
| Contacten exporteren                       |    |
| Sms                                        | 29 |
| Introductie                                | 29 |
| Berichten beheren in Gesprekmodus          |    |
| Introductie                                |    |
| Nieuw bericht versturen                    |    |
| Bericht versturen naar meerdere ontvangers |    |
| Bericht doorsturen                         |    |
| Nieuwe berichten lezen                     |    |
| De tekst van het bericht weergeven         |    |
| Bijlagen in een bericht (mms) bekijken     |    |
| Bericht beantwoorden                       |    |
| Bericht uit een gesprek verwijderen        |    |
| Een gesprek verwijderen                    |    |
| Alle gesprekken verwijderen                |    |
|                                            |    |

| Contact aanmaken vanaf een ongekend nummer |    |
|--------------------------------------------|----|
| Contact opbellen                           |    |
| Instellingen                               |    |
| Berichten beheren in Chronologische modus  |    |
| Introductie                                |    |
| Nieuw bericht versturen                    |    |
| Bericht versturen naar meerdere ontvangers |    |
| Bericht doorsturen                         |    |
| Nieuwe berichten lezen                     |    |
| De tekst van het bericht weergeven         |    |
| Bijlagen in een bericht bekijken (MMS)     |    |
| Bericht beantwoorden                       |    |
| Bericht verwijderen                        |    |
| Alle berichten verwijderen                 |    |
| Contact aanmaken van een onbekend nummer   |    |
| Contact opbellen                           |    |
| Instellingen                               | 40 |
| Alarm                                      | 41 |
| Introductie                                | 41 |
| Alarm toevoegen                            | 41 |
| Alarm stoppen                              | 41 |
| Alarm wijzigen                             | 42 |
| Alarm Uitschakelen / Inschakelen           | 42 |
| Alarm verwijderen                          | 42 |
| Alle alarmen verwijderen                   | 42 |
| Standaard beltoon instellen                | 42 |
| Agenda                                     | 43 |
| Introductie                                | 43 |
| Afspraak toevoegen                         | 43 |
| Alarm van de afspraak stoppen              | 43 |
| Afspraak wijzigen                          |    |
| Afspraak verwijderen                       |    |
| Alle afspraken verwijderen                 |    |
| Standaard beltoon instellen                |    |
| Een afspraak zoeken                        | 44 |
|                                            |    |

| Camera                                      | 45 |
|---------------------------------------------|----|
| Introductie                                 | 45 |
| Om een foto te maken                        | 45 |
| Galerij                                     | 46 |
| Introductie                                 | 46 |
| Een foto bekijken                           | 46 |
| Een foto zoeken op datum                    | 46 |
| Naam van een foto wijzigen                  | 46 |
| Een foto per MMS verzenden                  | 46 |
| Detail van een foto                         | 47 |
| Een foto verwijderen                        | 47 |
| Alle foto's verwijderen                     | 47 |
| FM-Radio                                    | 48 |
| Introductie                                 | 48 |
| Naar de radio luisteren                     | 48 |
| Een radiozender aan uw favorieten toevoegen | 48 |
| Lichtdetector                               | 49 |
| Introductie                                 | 49 |
| Hoe detecteert u het helderheidsniveau?     | 49 |
| Kleurendetector                             | 50 |
| Introductie                                 | 50 |
| Kleuren aankondigen                         | 50 |
| Kleur zoeken                                | 50 |
| Waarschuwen om een kleur te vinden          | 50 |
| Bankbiljettenherkenner                      | 51 |
| Introductie                                 | 51 |
| Bijwerken van gegevens                      | 51 |
| Een bankbiljet identificeren                | 51 |
| Rekenmachine                                | 52 |
| Introductie                                 | 52 |
| Voer berekening uit                         | 52 |
| Geluidsrecorder                             | 53 |
| Introductie                                 | 53 |
| Een spraakmemo opnemen                      | 53 |
| Een spraakmemo afspelen                     | 53 |
|                                             |    |

| De naam van een spraakmemo wijzigen                 | 53 |
|-----------------------------------------------------|----|
| Spraakmemo verwijderen                              | 54 |
| Notities                                            | 55 |
| Introductie                                         | 55 |
| Een notitie aanmaken                                | 55 |
| Een notitie lezen                                   | 55 |
| Een notitie bewerken                                | 55 |
| Een notitie verwijderen                             | 55 |
| Alle notities wissen                                | 56 |
| Een notitie zoeken                                  | 56 |
| Een notitie exporteren                              | 56 |
| Zaklamp                                             | 57 |
| Weerbericht                                         | 58 |
| Introductie                                         | 58 |
| Het weer raadplegen                                 | 58 |
| De details van het weer op een gekozen dag bekijken | 58 |
| SOS                                                 | 59 |
| Introductie                                         | 59 |
| SOS-functie Inschakelen / Uitschakelen              | 59 |
| Stel de SOS-functie in                              | 59 |
| Waar ben ik?                                        | 60 |
| Instellingen                                        | 61 |
| Introductie                                         | 61 |
| Beeldscherm                                         | 61 |
| Spraakweergave                                      | 62 |
| Bluetooth                                           | 63 |
| Wi-Fi                                               | 64 |
| Netwerk                                             | 64 |
| Beveiliging                                         | 65 |
| Taal                                                | 66 |
| Toetsenbord                                         | 66 |
| Datum en tijd                                       | 67 |
| Over de telefoon                                    | 67 |
| Technische Specificaties                            | 69 |
| In geval van problemen                              | 70 |
|                                                     |    |

| Introductie70                                                                            |
|------------------------------------------------------------------------------------------|
| De telefoon gaat niet aan / Ik heb een zwart scherm70                                    |
| De leesbaarheid van mijn scherm is niet goed70                                           |
| Mijn telefoon schakelt automatisch uit70                                                 |
| Mijn telefoon heeft een laag batterijniveau70                                            |
| Mijn telefoon laadt niet goed op70                                                       |
| Mijn telefoon is niet verbonden met een netwerk70                                        |
| SIM-kaart fout / Kan geen functies uitvoeren71                                           |
| Ik kan niet bellen71                                                                     |
| Ik kan geen oproepen ontvangen71                                                         |
| De geluidskwaliteit van gesprekken is niet optimaal71                                    |
| Er wordt geen oproep gemaakt wanneer ik naar een nummer bel vanuit mijn contactenlijst71 |
| Ik heb geen toegang tot mijn voicemail71                                                 |
| Mijn SIM-kaart is geblokkeerd71                                                          |
| Hoe kan ik mijn telefoon resetten?72                                                     |
| Over dit document                                                                        |
| Juridische notities en Garantie                                                          |
| Voorzorgen voor gebruik en waarschuwingen74                                              |
| Gezondheid en Veiligheid74                                                               |
| Garantie74                                                                               |
| Specifieke Absorptie Ratio                                                               |
| Klantendienst                                                                            |
| Handelsmerken                                                                            |
| Index – Navigatietoetsen                                                                 |
| Index – Alphanumerieke toetsen                                                           |
| Index – Toegankelijkheidssneltoetsen                                                     |
| Index – Bewerkingssneltoetsen                                                            |

# Introductie

MiniVision2 is een mobiele telefoon, speciaal ontwikkeld voor blinden en slechtzienden. Met zijn voelbare toetsen en spraakhulp is de MiniVision2 100% toegankelijk en gemakkelijk in gebruik.

De gebruikersomgeving en functies van deze telefoon zijn volledig aangepast om het leerproces en het alledaags gebruik te vergemakkelijken.

Deze handleiding is ontworpen om u stap voor stap te begeleiden bij het gebruik van de verschillende functies. Het is een aanvulling op de sneltstartgids en zorgt ervoor dat u alles uit uw MiniVision2 haalt.

# Inhoud van de doos

MiniVision2 bevat:

- Een batterij
- Een AC oplader 220 / 110 Volt 5 Volt USB
- Een oplaadstation
- Een micro USB-kabel
- Oortjes met microfoon
- Een Sneltstartgids
- Een beschermhoes

De accessoires, configuratie en productversie kunnen verschillen per land.

Het uiterlijk en de kenmerken van het product en de accessoires kunnen zonder waarschuwing veranderen.

We raden aan om enkel accessoires te gebruiken die goedgekeurd zijn door KAPSYS. Het gebruik van andere accessoires kan leiden tot prestatieverlaging en andere problemen, die niet gedekt worden door de garantie.

# Productbeschrijving

#### Voorkant

De voorkant van de MiniVision2 is opgedeeld in twee aparte delen:

Bovenaan bevindt zich een 2,3-inch scherm, waarop de inhoud van de telefoon te zien is. De helderheid van het scherm, tekstgrootte en contrast kunnen worden aangepast bij de beeldscherminstellingen van de telefoon.

Boven het scherm zit een luidspreker die gebruikt wordt tijdens het bellen.

Onderaan, onder het scherm, zit het fysieke toetsenbord. Dit is opgedeeld in twee delen:

Het eerste deel is het bedienings- en navigatiepaneel en dient om door het menu van de telefoon te gaan, het volume te regelen en om bepaalde acties uit te voeren.

Het bedienings- en navigatiepaneel bestaat uit volgende onderdelen:

Een groepje van 4 navigatietoetsen met een vierkante knop in het midden. De navigatietoetsen kunt u indrukken om resp. naar Omhoog, Omlaag, links of rechts te gaan. De knop in het midden is de OK-knop waarmee u een actie bevestigt.

Beschrijving van de acties van de joystick:

- Omhoog: markeert het vorige item
- Omlaag: markeert het volgende item
- Links: verlaagt het volume
- Rechts: verhoogt het volume
- OK: bevestigt het geselecteerde item

Zie hoofdstuk Aan De Slag voor meer informatie.

<u>Goed om weten</u>: Druk lang op de OK-knop om de spraakherkenning te activeren. Hiermee kunt u:

- Uw stem gebruiken om een actie uit te voeren vanaf het startscherm of de toepassingenlijst (trefwoorden)
- tekst te dicteren in een invoerveld

U hebt een internetverbinding nodig om met spraakopdrachten te kunnen werken (Wi-Fi via uw internetrouter of 3G/4G via uw SIM-kaart en telefoonabonnement).

Zie hoofdstuk Dicteren met spraakherkenning en Schrijven met spraakherkenning voor meer informatie hierover.

Links van de navigatietoetsen zitten de Menu-knop met daaronder de knop Oproep beantwoorden.

- De Menu-knop (bedrukt met een vierkantje) geeft extra opties weer voor de toepassing of het actieve scherm. Dit geeft doorgaans toegang tot instellingen of extra opties zoals: bevestigen, verzenden, annuleren, verwijderen, bewerken, etc.
- De knop Oproep beantwoorden (bedrukt met drie voelbare, verticale, groene bolletjes) beantwoordt een inkomende oproep of gaat meteen naar de instellingen van de telefoon vanuit elk scherm. Druk lang op deze knop om de oproepgeschiedenis te openen.

Rechts van de joystick zitten de Terug-knop met daaronder de knop Oproep beëindigen.

- De Terug-knop (bedrukt met een driehoekje) laat u terugkeren naar het vorige scherm of verwijdert een teken in een invoerveld.
- De knop Oproep beëindigen (drie voelbare, horizontale, rode bolletjes) beëindigt het huidige gesprek, weigert een inkomende oproep, gaat terug naar het startscherm of gaat uit stand-by modus. Door deze knop ingedrukt te houden, zet u de MiniVision2 aan of uit.

Het tweede deel van het fysieke toetsenbord bestaat uit de alfanumerieke toetsen, waarmee u data kunt invoeren in de MiniVision2. Er zijn 12 toetsen (4 rijen van 3 toetsen):

- 1ste rij toetsen 1, 2, 3
- 2de rij toetsen 4, 5, 6
- 3de rij toetsen 7, 8, 9
- 4de rij toetsen ster, 0, hekje.

Op toets 5 is een voelbare markering aangebracht.

Het gebruik van dit toetsenbord wordt beschreven in hoofdstuk Typen met het toetsenbord.

#### Bovenkant

Bovenaan de telefoon zit een LED-lichtje voor de toepassing Zaklamp.

#### Onderkant

Van links naar rechts vindt u resp. de 3,5mm audio-aansluiting voor de hoofdtelefoon, de micro usb-connector om de telefoon op te laden en de connector voor het externe oplaadstation.

#### Achterkant

Van links naar rechts vindt u resp. de camera (gebruikt door de toepassingen camera, kleurendetector en bankbiljettenherkenner), de SOS-knop (gebruikt door de toepassing SOS) en de luidspreker.

U kunt de rugschelp van de Minivision2 verwijderen om toegang te krijgen tot de batterij, de sleuf voor de SIM-kaart en de micro sd-kaart.

# Klaarmaken voor gebruik

#### SIM-kaart plaatsen

De MiniVision2 kan enkel gebruikt worden met een Nano SIM-kaart (formaat 4FFt).

Om de SIM-kaart te plaatsen, draait u het toestel om, zoekt u de inkeping links onderaan op de telefoon en tilt u de rugschelp op. De SIM-connector zit onder de batterij links bovenaan.

Plaats de SIM-kaart in het compartiment rechts van de sim-connector met de chip naar onder gericht en de afgeplatte hoek links onderaan. Schuif de SIM-kaart voorzichtig met uw vingertop helemaal naar links.

<u>Goed om weten</u>: wilt u het interne geheugen van de Minivision2 uitbreiden, kunt u een geheugenkaart toevoegen in de sd-connector die zich rechts onderaan, onder de batterij bevindt.

#### Batterij plaatsen

Plaats de onderkant van de batterij eerst in de sleuf en druk daarna de batterij op zijn plaats. De onderkant herkent u aan de contactpunten waarmee de batterij oplaadt. Plaats daarna de rugschelp terug en druk deze goed aan.

#### Batterij opladen

Als u de batterij voor de eerste keer gebruikt, raden we aan om deze minstens 4 uur op te laden. Daarna kunt u de batterij opladen in functie van uw gebruik.

Hoe lang de MiniVision2 verder kan op de batterij hangt van het gebruik af. Hoe meer u het toestel gebruikt, hoe sneller de batterij plat gaat. Door enkele instellingen aan te passen, zoals helderheid, tijd tot slaapstand, uitschakelen van Bluetooth en Wi-Fi, kunt u het batterijgebruik optimaliseren. Voor meer informatie zie hoofdstuk Instellingen.

Om de batterij op te laden, verbindt u de MiniVision2 met de usb-kabel aan de AC oplader en stopt u deze in het stopcontact.

<u>Goed om weten</u>: U kunt de batterij ook opladen met het oplaadstation. Sluit de usb-kabel aan op het oplaadstation. Zet de MiniVision2 rechtop in de oplader om het toestel op te laden. Hou er rekening mee dat de beschermhoes niet in het oplaadstation past. Verwijder deze dus eerst vooraleer u gaat opladen.

#### MiniVision2 aan- en uitzetten

Om de MiniVision2 aan te zetten, houdt u de knop Oproep beëindigen ingedrukt, die zich rechts op de onderste helft van het navigatiepaneel bevindt. Wanneer het toestel trilt, kunt u de knop loslaten. Als het toestel niet start, controleert u of de batterij correct geplaatst is.

Om het apparaat uit te schakelen houdt u de knop Oproep beëindigen ingedrukt, waarna u op OK drukt om het afsluiten te bevestigen. Voordat de telefoon volledig uitgeschakeld wordt, zal het even licht trillen.

#### Slaapstand

Wanneer u in het startscherm bent, drukt u kort op de knop Oproep beëindigen om uw toestel in slaapstand te zetten.

In slaapstand is het scherm uitgeschakeld en het toetsenbord geblokkeerd maar blijven de functies actief op de achtergrond. Inkomende oproepen en berichten kunnen steeds ontvangen worden.

Om uit slaapstand te gaan, drukt u weer op de knop Oproep beëindigen. Dit brengt de telefoon terug naar het startscherm, waarna alle toetsen weer bruikbaar zijn. De MiniVision2 zal dit ook bevestigen: Startscherm.

<u>Goed om weten</u>: De MiniVision2 heeft een functie Spraak bij ontwaken, waarmee u vooraf ingestelde informatie kunt laten weergeven wanneer u de slaapstand verlaat (huidige datum, batterijniveau, gemiste oproepen en berichten...).

Lees meer hierover in het hoofdstuk Spraakweergave in de Instellingen van de telefoon.

#### SIM-kaart ontgrendelen met de meegeleverde PIN-code

Uw SIM-kaart heeft een 4-cijferige PIN-code, waarmee u de SIM-kaart tegen frauduleus gebruik kunt beschermen. Deze wordt telkens gevraagd wanneer u de MiniVision2 inschakelt. Voert u PIN-code in en bevestig met de knop OK.

Wanneer de PIN-code correct is, gaat de MiniVision2 naar het startscherm.

<u>Goed om weten</u>: als de PIN-code na 3 pogingen nog niet correct is, zal de SIM-kaart geblokkeerd worden en moet u de 8-cijferige puk-code invoeren die u kreeg van de provider van uw telefoonabonnement.

<u>Goed om weten</u>: u kunt nog steeds het noodnummer bellen rechtstreeks vanuit het scherm waarin u uw PIN-code moet invoeren (zie beschikbaarheid van uw provider van het telefoonabonnement).

# Aan De Slag

#### De gebruikersinterface

De interface is gemaakt om makkelijk te kunnen gebruiken:

- Alle items op het scherm worden weergegeven in een gemakkelijke, lineair te doorbladeren lijst
- Elke aparte informatie wordt weergegeven op één regel
- Lange tekst, die langer is dan de schermbreedte scrollt automatisch horizontaal voorbij
- Standaard wordt de tekst in het wit getoond, op een zwarte achtergrond
- Wanneer u de knoppen Omhoog en Omlaag gebruikt om door het menu te gaan, zal het gemarkeerde item weergegeven worden in de tegengestelde kleur
- Elk gemarkeerd item wordt voorgelezen (als u de spraakhulp ingeschakeld hebt)
- Wanneer u een nieuw scherm opent, zal de MiniVision2 het eerste item in de lijst markeren
- Wanneer u teruggaat naar een vorig scherm, zal de MiniVision2 terugkeren naar het laatst gemarkeerde item
- Wanneer u het begin of einde van een lijst bereikt, hoort u een pieptoon en wordt het gemarkeerde item voorgelezen
- Bij bepaalde acties, zal informatie getoond worden (of voorgelezen, indien de schermlezer ingeschakeld is), om u ervan te verzekeren dat de actie uitgevoerd is. Om verder te gaan, kunt u op eender welke knop drukken.

#### Door het menu van de MiniVision2 bladeren

Met de volgende knoppen kunt u door het menu gaan:

- De knop Omhoog markeert het vorige item in de lijst.
- De knop Omlaag markeert het volgende item in de lijst.
- De knop OK bevestigt het gemarkeerde item. Meestal zal dit naar een nieuw scherm leiden.
- Met de knop Terug kunt u naar het vorige scherm terugkeren.
- De Menu-knop wordt gebruikt om opties van het huidige scherm weer te geven.
- De knop Oproep beëindigen brengt u terug naar het startscherm.
- Als u al in het startscherm bent, zal deze knop de telefoon in slaapstand brengen.

<u>Goed om weten</u>: hou de knop Omhoog ingedrukt om naar het eerste item in een lijst te springen. Hou de knop Omlaag ingedrukt om naar het laatste item in ene lijst te springen.

De omschrijving van alle functies van deze knoppen wordt samengevat onder Index – Toetsen van het navigatiepaneel.

#### Het volume van de MiniVision2 aanpassen

Met de knoppen Links en Rechts wordt het controlepaneel voor de audio geopend:

- Algemeen volume 15 niveaus: volume van spraak en FM radio
- Alarm volume 7 niveaus: volume van het alarm

• Beltoon volume - 7 niveaus: volume van de beltonen

Als het controlepaneel geopend is, kiest u de instelling die u wilt wijzigen met de knoppen Omhoog en Omlaag. Gebruik vervolgens de knop Links om het geluid te verlagen en Rechts om het te verhogen.

Het scherm om het volume aan te passen, verdwijnt automatisch na 5 seconden van inactiviteit. Met de knoppen OK of Terug kunt u het ook handmatig sluiten.

<u>Goed om weten</u>: het gespreksvolume tijdens het bellen staat hier los van. Dit kan tijdens het gesprek aangepast worden met de knoppen Links en Rechts.

<u>Goed om weten</u>: Het volumeniveau 0 komt overeen met de modus Stil (trillen, geen beltoon). MiniVision2 heeft oOK-toetsenbordsneltoetsen om de beltoon aan of uit te zetten (zie hoofdstuk over toegankelijkheidssneltoetsen).

#### Spraakcommando's gebruiken

Met de stemherkenning van MiniVision2 kunt u bepaalde acties starten via vooraf gedefinieerde trefwoorden die in het product zijn ingebouwd.

Deze dienst vereist een internetverbinding (Wi-Fi via uw router of 3G / 4G via uw SIM-kaart en uw telefoonabonnement). Als u niet verbonden bent met een datanetwerk of als de datasnelheid onvoldoende is, zal de dienst niet werken en MiniVision2 zal u hierover informeren met een bericht op het scherm Geen dataverbinding.

Om spraakcommando's te gebruiken, drukt u lang op de OK-toets vanuit het startscherm of vanuit de lijst met toepassingen. Zodra de pieptoon heeft geklonken, spreekt u duidelijk een van de volgende trefwoorden uit:

- Bel gevolgd door de naam van het contact: hiermee kunt u een contact uit uw telefoonboek bellen.

MiniVision2 opent dan een nieuw scherm met de verschillende contacten die aan uw zoekopdracht voldoen. Gebruik Omhoog en Omlaag om door de lijst te bladeren en druk op de OK-toets om het contact te bevestigen en het gesprek te beginnen. Voor meer informatie verwijzen wij u naar het hoofdstuk Telefoon .

- Stuur een bericht naar gevolgd door de naam van het contact: stuurt een bericht naar een contact in uw telefoonboek.

MiniVision2 opent dan een nieuw scherm met de verschillende contacten die aan uw zoekopdracht voldoen. Gebruik Omhoog en Omlaag om door de lijst te bladeren en druk op OK om het contact te bevestigen en naar het berichtinvoerscherm te gaan. Voer vervolgens uw bericht in via het toetsenbord of via de spraakopdracht en druk op de OK-toets om de verzending te bevestigen. Voor meer informatie verwijzen wij u naar het hoofdstuk Berichten.

- Notitie maken gevolgd door de tekst van de notitie (Niet beschikbaar op MiniVision2 Lite): hiermee kunt u direct het scherm openen voor het maken van een notitie met de gedicteerde tekst ingevoegd in het invoerveld. Bevestig het maken van de notitie door op de OK-toets te drukken. MiniVision2 leidt u vervolgens naar de toepassing Notities. U kunt dan Omhoog en Omlaag gebruiken om door de verschillende notities te bladeren die in uw product zijn opgeslagen. Voor meer informatie verwijzen wij u naar het hoofdstuk Notities.
- Nieuw contact: opent direct de pagina voor het aanmaken van een contact.
  Gebruik vervolgens Omhoog en Omlaag om door de velden te bladeren (voornaam,

achternaam, telefoonnummer, type, notitie en beltoon) en druk op OK om de velden te bewerken. Voor meer informatie verwijzen wij u naar het hoofdstuk Contacten.

- Nieuw alarm: laat toe om direct de pagina voor het aanmaken van een alarm te openen. Gebruik vervolgens Omhoog en Omlaag om door de velden te scrollen (activering, tijd, beltoon en herhaling) en druk op de OK-toets om de velden te bewerken. Voor meer informatie, zie hoofdstuk Alarm.
- Nieuwe afspraak: laat toe om direct de afspraak creatie pagina te openen.
- Gebruik vervolgens Omhoog en Omlaag om door de velden te scrollen (titel, datum, tijd, herhaling, herinnering en beltoon) en druk op OK om de velden te bewerken. Voor meer informatie, zie hoofdstuk Agenda.
- Maak een spraakmemo: maakt het mogelijk om automatisch de toepassing Spraakrecorder te starten, spreek in na de pieptoon en druk op OK om de opname te stoppen. Voor meer informatie, zie hoofdstuk Spraakrecorder.
- Telefoon: Open de toepassing Telefoon.
- Contacten: Opent de toepassing Contacten.
- Berichten: Opent de toepassing Berichten.
- Alarm: opent de toepassing Alarm.
- Agenda: opent de toepassing Agenda.
- Camera: Opent de toepassing Camera
- Galerij Opent de toepassing Galerij
- FM Radio: Opent de toepassing FM-radio.
- Lichtdetector: Opent de toepassing Lichtdetector
- Kleurendetector: Opent de toepassing Kleurendetector.
- Bankbiljetherkenner: Opent de toepassing Bankbiljetherkenner.
- Rekenmachine: opent de toepassing Rekenmachine.
- Spraakrecorder: opent de toepassing Spraakrecorder.
- Notities: opent de toepassing Notities.
- Zaklamp: opent de toepassing Zaklamp.
- Weer: opent de toepassing Weer.
- SOS: opent de toepassing SOS.
- Instellingen: opent de toepassing Instellingen.
- Spraakcommando: Luister naar de lijst van beschikbare trefwoorden.

Hier volgen enkele aanbevelingen voor het gebruik van spraakopdrachten:

- Wacht tot het einde van de pieptoon voordat u een van de vooraf gedefinieerde trefwoorden gebruikt.
- Een rustige omgeving zal het resultaat van de spraakherkenning verbeteren.
- Voor de opdrachten Bel een contact en Stuur een bericht naar een contact maakt het niet uit in welke volgorde u de naam en/of voornaam dicteert.

### Typen met het toetsenbord

Wanneer de MiniVision2 laat weten dat u in een Bewerkingsveld bent, kunt u de toetsen 1 t.e.m. Hekje op het toetsenbord gebruiken om tekst of cijfers in te voeren.

Elke toets op het toetsenbord geeft toegang tot verschillende tekens.

Meerdere malen op dezelfde toets drukken, zal door deze tekens bladeren.

- Toets 1 wordt gebruikt om een punt in te voeren of speciale tekens (@, &, +, haakjes enz.).
- Toetsen 2 t.e.m. 9 worden gebruikt voor alfanumerieke tekens. Bijvoorbeeld 2 bladert door volgende tekens: a, b, c, 2, A, B, C.
- Toets 0 dient om een spatie in te voeren of +.
- De Ster-toets verandert de modus van het toetsenbord: Normaal, Shift of Numeriek.
- De Hekje toets opent een menu om symbolen en speciale tekens te selecteren. Gebruik de toetsen Omhoog en Omlaag om het gewenste teken te kiezen uit de lijst en bevestig met OK. Druk een tweede keer op Hekje om een menu te openen waarin u emoticons kunt selecteren.

Met de knoppen Omhoog en Omlaag kunt u door de ingevoerde tekst gaan en deze weer laten voorlezen. Druk op OK om uw invoer te bevestigen.

De volledige lijst van de toewijzingen van de alfanumerieke toetsen vindt u in de rubriek Index -Toetsen van het navigatiepaneel .

Zodra u de tekst hebt ingevoerd, kunt u met:

- de toets Omhoog alle ingevoerde tekst, de positie van de cursor in de tekst, de huidige navigatiemodus en het hoofdlettergebruik herhalen.
- Toets Omlaag de navigatiemodus instellen (Teken of Woord)
- Links- en rechts-toetsen de cursor in de tekst te verplaatsen (per woord of per teken, afhankelijk van de gekozen navigatiemodus)
- OK-toets uw invoer te bevestigen.

<u>Goed om weten</u>: Als u een toets uit 0 t.e.m. 9 ingedrukt houdt, zal het overeenstemmende nummer ingevoerd worden. Voorbeeld: om een 2 te typen in een invoerveld, kunt u 4 keer kort drukken op toets 2 (a, b, c, 2) of lang drukken op toets 2.

#### Dicteren met spraakherkenning

Naast spraakopdrachten kunt u met de spraakherkenningsfunctie van MiniVision2 ook tekst in een invoerveld schrijven met uw stem.

Deze dienst vereist ook een internetverbinding (Wi-Fi via uw router of 3G / 4G via uw SIM-kaart en uw telefoonabonnement). Als u niet verbonden bent met een datanetwerk of als de datasnelheid onvoldoende is, zal de dienst niet werken en MiniVision2 zal u hierover informeren met een bericht op het scherm Geen dataverbinding.

Om te schrijven met spraakherkenning, houdt u de OK-toets in een invoerveld ingedrukt totdat u een pieptoon hoort. Zodra u de pieptoon hoort, spreekt u uw tekst duidelijk uit. De spraakherkenning stopt zodra u stopt met praten (of als u een lange pauze neemt). Na een tijdje wordt de herkende tekst in het invoerveld ingevoegd en uitgesproken. Als u correcties wilt

aanbrengen, kunt u de tekst ook met het fysieke toetsenbord bewerken, zoals u eerder hebt gezien.

Hier zijn enkele aanbevelingen om de spraakherkenning te gebruiken om tekst te schrijven:

- Wacht tot het einde van de pieptoon om te beginnen met het dicteren van uw tekst.

- Een rustige omgeving zal het resultaat van de spraakherkenning verbeteren.

- U kunt de spraakherkenning zo veel gebruiken als u wilt binnen het invoerveld en het zal de resulterende teksten aaneenschrijven.

- U kunt interpunctie toevoegen aan de stem (, ? ! enz.), om dit te doen moet u de gewenste interpunctie vocaal uitspreken. Voorbeeld: Wilt u zondag thuis eten vraagteken.

- Spraakherkenning maakt gebruik van de context van de zin. Het zal daarom preciezer zijn met lange zinnen dan met kleine groepen woorden.

#### Een tekst verwijderen

Druk op de knop Terug om het laatste teken te verwijderen. Om alle tekst te verwijderen houdt u deze knop ingedrukt.

#### Een tekst aanpassen

In het invoerveld kunt u met de knoppen Links en Rechts de cursor verplaatsen en tekens, woorden en zinnen toevoegen of verwijderen op die plek.

Met de toets Omlaag kunt u de navigatiemodus instellen, u kunt Karakter of Woord selecteren.

De Linker toets verplaatst de cursor naar links in een invoerveld. De Rechter toets verplaatst de cursor naar rechts in een invoerveld.

Lang indrukken van de Linker- of Rechter-toets verplaatst de cursor respectievelijk naar het begin of naar het einde van de tekst.

<u>Goed om weten</u>: Het is niet mogelijk om het volume aan te passen tijdens het invoeren van een tekst, omdat de knoppen Links en Rechts hier andere functies hebben.

#### Menu Invoerveld

In het invoerveld, kunt u op Menu klikken voor volgende opties:

- Opslaan: bewaart de wijzigingen die gemaakt werden in het invoerveld
- Annuleren: annuleert de gemaakte wijzigingen in het invoerveld
- Verwijder alles: verwijdert alles tekst in het invoerveld
- Kopieer alles: kopieert alles tekst uit het invoerveld naar het klembord
- Alles knippen: kopieert en verwijdert alle tekst van het invoerveld naar het klembord
- Plak alles: plaats de inhoud van het klembord in het invoerveld

#### Invoerveld sneltoetsen

In een invoerveld kunt u sneltoetsen gebruiken om tekst te selecteren, kopiëren, knippen en plakken. Hiervoor gebruikt u Ster plus een andere toets (beiden tegelijk indrukken). Beschikbare acties:

- Houd de Ster-toets ingedrukt en druk kort op de toets Links: selecteert het teken links van de cursor. (Kan meerdere keren worden gebruikt om een deel van de tekst te selecteren, bijv. om een heel woord of een hele zin te selecteren)
- Houd de Ster-toets ingedrukt en druk kort op de Rechtertoets: selecteert het teken rechts van de cursor. (Kan meerdere keren worden gebruikt om een deel van een tekst te selecteren, bijv. om een heel woord of een hele zin te selecteren).
- Houd de Ster-toets ingedrukt en druk kort op de 0-toets: selecteert alle tekst van het invoerveld.
- Houd de Ster-toets ingedrukt en druk kort op toets 3: knipt de geselecteerde tekst naar het klembord.
- Houd de Ster-toets ingedrukt en druk kort op toets 6: kopieer de geselecteerde tekst en sla het op in het klembord.
- Houd de Ster-toets ingedrukt en druk kort op toets 9: plakt een tekst van het klembord.

#### Toegankelijkheidssneltoetsen

Met deze sneltoetsen kunt u toegankelijkheidsmenu's openen, zoals het regelen van de snelheid van de spraaksynthese, het herhalen of spellen van het laatst gesproken element .

Om een toegankelijkheidssnelkoppeling te gebruiken, drukt u tegelijkertijd op het Hekje plus een andere toets op het fysieke toetsenbord. Hier is de lijst met beschikbare sneltoetsen:

- Houd het Hekje ingedrukt en druk kort op de 0-toets: opent de telefooninstellingen

- Houd het Hekje ingedrukt en druk kort op de 1-toets: toont de status van de telefoon (tijd, batterijniveau, Wi-Fi-status, Bluetooth-status, netwerkstatus).

- Houd het Hekje ingedrukt en druk kort op de 2-toets: leest alle elementen van de lijst, één voor één, vanaf de bovenkant van de pagina.

- Houd het Hekje ingedrukt en druk kort op de 4-toets: verlaagt de snelheid van de spraaksynthese.

- Houd het Hekje ingedrukt en druk kort op de 5-toets: verhoogt de snelheid van de spraaksynthese.

- Houd het Hekje ingedrukt en druk kort op de 7 toets: herhaalt het laatst uitgesproken element.

- Houd het Hekje ingedrukt en druk kort op de 8-toets: herhaalt het laatst uitgesproken element (teken voor teken).

- Houd het Hekje ingedrukt en druk kort op de toets Links: Stel het beltoonprofiel in op Stil (beltoonvolume minimaal 0/7).

- Houd het Hekje ingedrukt en druk kort op de rechtertoets: Stel het beltoon-audioprofiel in op Buiten (beltoonvolume max 7/7).

# Startscherm en Lijst van toepassingen

#### Startscherm

Dit is het hoofdscherm van de MiniVision2. Hierop is de tijd te zien, het aantal ongelezen berichten en/of gemiste oproepen.

In elk scherm kunt u op de knop Oproep beëindigen klikken om terug te keren naar het startscherm.

U kunt op elk moment en vanaf elke locatie terugkeren naar het beginscherm. Dit is vooral handig als u verdwaald bent in de telefoonmenu's.

<u>Goed om weten</u>: In het startscherm kunt u een nummer intoetsen of de functie Snelle toegang gebruiken.

Met deze functie, beschreven in het hoofdstuk Toetsenbord van de MiniVision2 instellingen, kunt u snel een toepassing starten of een contactpersoon opbellen door een van de toetsen op het toetsenbord ingedrukt te houden.

Om naar de lijst met toepassingen te gaan, drukt u op één van volgende knoppen: Omhoog, Omlaag of OK.

#### Lijst van toepassingen

De MiniVision2 beschikt over volgende 10 toepassingen:

- Telefoon
- Contacten
- Berichten
- Alarm
- Agenda
- Camera
- Galerij
- FM-radio
- Lichtdetector
- Kleurendetector
- Bankbiljettenherkenner
- Rekenmachine
- Spraakrecorder
- Opmerkingen
- Zaklamp
- Weer
- SOS
- Instellingen

Elke toepassing wordt hieronder uitgebreid beschreven.

Om een toepassing te openen, gebruikt u de knoppen Omhoog en Omlaag om de gewenste toepassing te kiezen en druk daarna op OK. Om een toepassing te verlaten drukt u op de Terug knop. Dit moet u soms meermaals doen, afhankelijk van hoeveel schermen u verder bent gegaan in de toepassing.

Om terug te keren naar het startscherm (zonder uw wijzigingen op te slaan), drukt u op de knop Oproep beëindigen.

<u>Goed om weten</u>: De lijst met standaard toepassingen, geïnstalleerd door MiniVision2 kan verschillen per land, abonnement provider en productconfiguratie.

# Telefoon

#### Introductie

Met deze toepassing kunt u bellen, voicemails bekijken en uw belgeschiedenis bekijken. U kunt ook op elk moment naar deze toepassing door op de knop Oproep beantwoorden te drukken.

#### Inkomende oproep beantwoorden

Wanneer u wordt gebeld, drukt u op de knop Oproep beantwoorden om de oproep te beantwoorden. Deze toets bevindt zich aan de linkerkant van het navigatiepaneel, onder de toets Menu. Hij is bedrukt met drie voelbare, verticale groene stippen.

Standaard is de optie Oproep beantwoorden met knoppen 0-9 ingeschakeld, waardoor u een inkomende oproep ook kunt beantwoorden met elke alfanumerieke toets van het toetsenbord. Lees het luik Toetsenbord onder de instellingen voor meer informatie hierover.

<u>Goed om weten</u>: Als de telefoon overgaat, kunt u de telefoon dempen en de beller-ID horen door op de Links- of Rechts-toets te drukken. Om de beller-ID te herhalen, drukt u op de toets Omhoog of Omlaag.

#### Oproep beëindigen

Om een gesprek te beëindigen, drukt u op de toets Gesprek beëindigen, die zich aan het rechter uiteinde van het navigatiepaneel bevindt, onder de toets Terug. Deze is bedrukt met drie voelbare, horizontale rode stippen.

#### Inkomende oproep afwijzen

Hiervoor drukt u ook op de knop Oproep beëindigen.

#### lemand opbellen

Vanuit het hoofscherm, drukt u op de knop Omhoog of Omlaag om één van volgende opties te markeren:

• Bel contact: selecteer een contact uit uw telefoonboek. Gebruik de knoppen Omhoog en Omlaag om een contact uit uw lijst te markeren en druk dan op OK.

<u>Goed om weten</u>: zoals in de toepassingen Contacten en Berichten, kunt u het toetsenbord gebruiken om een contact te zoeken. De lijst met contacten wordt dan gefilterd wanneer u typt. Deze wordt toegepast op het begin van de voor- en achternaam. Met de knoppen Omhoog en Omlaag kunt u door deze lijst gaan. Om een teken te verwijderen, drukt u op de knop Terug. Wanneer u het gewenste contact gevonden hebt, drukt u op OK om de oproep te starten.

• Kies: hiermee kunt u het nummer intoetsen via de nummers op de toetsen van het toetsenbord. Druk dan op de knop OK of Oproep beantwoorden om de oproep te starten.

<u>Goed om weten</u>: U kunt ook meteen een nummer invoeren vanuit het Startscherm of het eerste scherm van de Telefoon toepassing. Om dit te doen begint u een nummer in te voeren met de toetsen.

- Oproepgeschiedenis: bekijk de contacten waarmee u recent gebeld hebt. Gebruik de knoppen Omhoog en Omlaag om door de lijst te gaan en druk op OK om opties te bekijken voor het gekozen nummer. Om het nummer te bellen, gebruikt u opnieuw de knoppen Omhoog en Omlaag om Telefoon te markeren en druk op OK om de oproep te starten.
- Voicemail: bel voicemail om uw berichten te beluisteren.

### Opties tijdens het bellen

Druk op de Menu-knop tijdens het bellen voor volgende opties:

- Luidspreker inschakelen: schakelt het geluid van de communicatie in de luidspreker van de MiniVision2 in (handsfree modus). Om de handsfreemodus op te heffen, drukt u nogmaals op Menu, kiest u Luidspreker uitschakelen en bevestigt u met de OK-toets.
   <u>Goed om weten</u>: door kort op de oproep opnemen te drukken, kunt u ook de luidsprekermodus activeren of deactiveren.
- Dempen: schakel de microfoon uit, zodat de correspondent u niet kunt horen.
- Oproep toevoegen: pauzeert het huidige gesprek en belt een tweede contact. Gebruik de knoppen Omhoog en Omlaag om een tweede contact te selecteren uit de lijst en druk op OK.

Om van correspondent te wisselen tijdens een dubbelgesprek, drukt u op Menu en gebruikt u de knoppen Omhoog en Omlaag om Gesprek wisselen te markeren en bevestig met OK.

<u>Goed om weten</u>: Tijdens een dubbel gesprek, zal de knop Oproep beëindigen het huidige gesprek beëindigen en overschakelen naar het gesprek dat in wacht stond.

Om een gesprek in vergadermodus te zetten, drukt u op Menu en gebruikt u de knoppen Omhoog en Omlaag om Vergadering te markeren. Bevestig met OK.

<u>Goed om weten</u>: Tijdens een vergadering, zal de knop Oproep beëindigen beide gesprekke beëindigen.

#### Oproepgeschiedenis

Bekijk alle oproepen die u gemaakt, ontvangen of gemist hebt. Het aantal gemiste oproepen wordt ook weergegeven op het startscherm. Met de optie spraak bij ontwaken kunt u het aantal gemiste oproepen ook laten voorlezen wanneer u uit slaapstand gaat. Voor meer informatie, zie Beeldscherm

Deze categorie groepeert de instellingen met betrekking tot het gebruik van het scherm:

- Helderheid: past het helderheidsniveau van het scherm aan. Er zijn vijf niveaus beschikbaar: Zeer laag, Laag, Gemiddeld, Hoog, Maximaal. Standaard is Medium geselecteerd. Druk op de OK-toets om te wijzigen, gebruik vervolgens de toetsen Omhoog en Omlaag om een ander niveau te selecteren en bevestig uw keuze met de OK-toets.
- <u>Goed om weten</u>: de helderheid van het scherm heeft invloed op het batterijverbruik. Hoe hoger de helderheid, hoe hoger het verbruik.
- Vertraging Slaapstand: hiermee kunt u instellen na hoeveel tijd het scherm in de slaapstand gaat. Er zijn zeven vertragingen beschikbaar: 15 seconden, 30 seconden, 1 minuut, 2 minuten, 5 minuten, 10 minuten, 30 minuten. Standaard is 1 minuut geselecteerd. Druk op de OK-toets om te wijzigen, gebruik dan Omhoog en Omlaag om een andere vertraging te kiezen en bevestig uw keuze met de OK-toets.
- <u>Goed om weten</u>: de vertraging van de slaapstand heeft invloed op het batterijverbruik. Hoe langer het display aan blijft, hoe hoger het verbruik.
- Lettertype: hiermee kunt u het lettertype instellen van de tekst die op het scherm wordt weergegeven. Er zijn vijf lettertypes beschikbaar: Standaard, Open Dyslectisch, Gecondenseerd, Times en Luciole. Standaard is Standaard geselecteerd. Druk op de OK-

toets om te wijzigen, gebruik vervolgens de toetsen Omhoog en Omlaag om een ander lettertype te selecteren en bevestig uw keuze met de OK-toets.

- Lettergrootte: hiermee kunt u de grootte van de tekst die op het scherm wordt weergegeven aanpassen. Er zijn vier lettergrootten beschikbaar: Klein (5 regels weergegeven op het scherm), Middelgroot (4 regels weergegeven op het scherm), Groot (3 regels weergegeven op het scherm), Zeer groot (2 regels weergegeven op het scherm. Standaard is Klein geselecteerd. Druk op de OK-toets om te wijzigen, gebruik vervolgens de toetsen Omhoog en Omlaag om een andere lettergrootte te selecteren en bevestig uw keuze met de OK-toets.
- Vet: hiermee kunt u de tekst op het scherm vet maken. Standaard is Vetgedrukte tekst uitgeschakeld.
- Tekst- en achtergrondkleuren: hiermee kunt u de contrasten bepalen van de tekst op het scherm. Er zijn zes contrasten beschikbaar: Wit op zwart, Zwart op wit, Blauw op geel, Geel op blauw, Geel op zwart, Zwart op geel. Standaard is Wit op zwart geselecteerd. Druk op de OK-toets om te wijzigen, gebruik dan de toetsen Omhoog en Omlaag om een ander contrast te kiezen en bevestig uw keuze met de OK-toets.
- Scrollsnelheid tekst: een tekst die verder reikt dan de schermbreedte scrollt automatisch na enkele ogenblikken wanneer deze geselecteerd is. Deze parameter wordt gebruikt om de snelheid in te stellen waarmee de tekst scrollt. Er zijn vijf snelheden beschikbaar: Zeer langzaam, Traag, Normaal, Snel en Zeer snel. Standaard is Normaal geselecteerd. Druk op de OK-toets om te wijzigen, gebruik dan de toetsen Omhoog en Omlaag om een andere snelheid te kiezen en bevestig uw keuze met de OK-toets.
- Vertraging tekstscrollen: hiermee kunt u de tijd instellen waarna de geselecteerde tekst op het scherm begint te scrollen. Er zijn zes tijden beschikbaar: 0,25 seconde, 0,5 seconde, 1 seconde, 2 seconden, 3 seconden, 4 seconden. Standaard is 1 seconde geselecteerd. Druk op de OK-toets om te wijzigen, gebruik dan de Omhoog en Omlaag toetsen om een andere vertraging te kiezen en bevestig uw keuze met de OK-toets.
- Weergavemodus: maakt het mogelijk de schermweergave van de toepassingslijst te configureren. Er worden drie modi voorgesteld: alleen tekst (standaardinstelling), alleen grafisch pictogram en Tekst + pictogram. Druk op de OK-toets om te wijzigen, gebruik vervolgens de toetsen Omhoog en Omlaag om de weergavemodus te selecteren en bevestig uw keuze met de OK-toets.
- Scherm uit: deze functie, speciaal voor blinde gebruikers, maakt het mogelijk om over te schakelen naar een zwart scherm en zo de informatie die op het scherm wordt weergegeven te verbergen. Dit bespaart batterijverbruik en beschermt uw privacy. Standaard is Zwart scherm uitgeschakeld. Druk op de OK-toets om te wijzigen. Bevestig het uitschakelen van het scherm door Ja te selecteren met de toetsen Omhoog en Omlaag en bevestig met de OK-toets.

<u>Goed om weten</u>: Deze modus is alleen beschikbaar wanneer de functie schermlezer is geactiveerd (zie hieronder): Schermlezer in de instellingen van de MiniVision2.

<u>Goed om weten:</u> Wanneer u de oproepgeschiedenis bekeken hebt, zal de notificatie van gemiste oproepen verdwijnen.

Na het selecteren van de oproepgeschiedenis in de toepassing Telefoon, ziet u de lijst van oproepen van recent naar ouder. Gebruik de knoppen Omhoog en Omlaag om een contact of nummer te markeren en druk op OK voor volgende opties:

- Telefoon: bel het geselecteerd contact of nummer.
- Details: bekijk de details van de oproep, zoals:
  - Naam: naam van het contact dat jou heeft gebeld of dat jij gebeld hebt (enkel wanneer het telefoonnummer opgeslagen is in contacten).
  - Datum: datum van de oproep.
  - Duur: duur van het gesprek.
  - Status: type van de oproep (uitgaand, inkomend, gemist)
  - Telefoonnummer: het telefoonnummer van de oproep.
- Verwijder: verwijder de oproep uit de geschiedenis.
- Contact toevoegen: maak een nieuw contact aan met het telefoonnummer van de oproep. Volg de instructies in Contact aanmaken.

<u>Goed om weten</u>: Om alle nummers uit de geschiedenis te verwijderen, drukt u op Menu en gebruikt u de knoppen Omhoog en Omlaag om Verwijder alles te selecteren. Druk dan op OK. Selecteer Ja om het verwijderen te bevestigen.

<u>Goed om weten</u>: als u alleen de gemiste oproepen wilt weergeven, drukt u op Menu en vinkt u de optie Alleen gemiste oproepen weergeven aan.

#### Instellingen

Druk in het hoofdscherm van de Telefoontoepassing op Menu en selecteer Instellingen met de OK-toets.

- Trillen: bij een inkomende oproep zal de telefoon trillen in plaats van een beltoon laten horen. Deze optie staat standaard uit. Druk op OK om dit te activeren.
- Beltoon: stel de algemene beltoon in van de telefoon. Druk op OK om de beltoon te wijzigen. Gebruik de toetsen Omhoog of Omlaag in de lijst om uw beltoon te selecteren. Deze zal automatisch afgespeeld worden gedurende enkele seconden. Druk op OK om uw keuze te bevestigen en terug te keren naar het instellingenscherm.
- Voicemailnummer: stel het telefoonnummer van de voicemail in. Druk op OK om naar het invoerveld te gaan en voer het nummer in. Druk op OK om op te slaan. U kunt dan uw antwoordapparaat oproepen door lang op de toets 1 op het beginscherm te drukken.
- Oproep doorschakelen: hiermee kunt u een automatische oproepdoorschakeling instellen. Standaard is geen doorschakeling ingeschakeld. Druk op de OK-toets om de verschillende opties te openen:
  - Altijd doorschakelen: hiermee worden alle inkomende oproepen doorgeschakeld naar een ander nummer. Druk op OK om deze configuratie in te stellen. Er zijn twee opties beschikbaar:
    - Status: status van deze instelling (Ingeschakeld / Uitgeschakeld).
    - Doorsturen naar nummer: stel hier het nummer in waarnaar de oproepen moeten doorgeschakeld worden.
  - Doorsturen wanneer bezet: zal oproepen doorsturen naar een ander nummer, wanneer u al in gesprek bent. Druk op OK om naar volgende opties te gaan:
    - Status: status van deze instelling (Ingeschakeld / Uitgeschakeld).

- Doorsturen naar nummer: stel hier het nummer in waarnaar de oproepen moeten doorgeschakeld worden.
- Doorsturen wanneer onbeantwoord: zal oproepen doorsturen naar een ander nummer, wanneer u de oproep niet beantwoord. Druk op OK om naar volgende opties te gaan:
  - Status: status van deze instelling (Ingeschakeld / Uitgeschakeld).
  - Doorsturen naar nummer: stel hier het nummer in waarnaar de oproepen moeten doorgeschakeld worden.
- Doorsturen wanneer onbereikbaar: zal oproepen doorsturen naar een ander nummer, wanneer u telefoon onbereikbaar is. Druk op OK om naar volgende opties te gaan:
  - Status: status van deze instelling (Ingeschakeld / Uitgeschakeld).
  - Doorsturen naar nummer: stel hier het nummer in waarnaar de oproepen moeten doorgeschakeld worden.
- Extra instellingen
  - Caller ID: hiermee kunt u kiezen of uw telefoonnummer zichtbaar is wanneer u iemand opbelt. Er zijn drie opties beschikbaar: Gebruik de standaardinstelling voor het netwerk, Verberg nummer of Toon nummer. Standaard staat Gebruik de standaardinstelling voor het netwerk geselecteerd. Druk op OK om te bewerken. Gebruik Omhoog of Omlaag om een andere optie te selecteren en bevestig uw keuze met OK.
  - Gesprek in wachtrij: hiermee kunt u instellen om een signaal te horen wanneer een tweede oproep binnenkomt, terwijl u al aan het bellen bent. Deze functie staat standaard ingeschakeld. Druk op OK om deze uit te schakelen.

# Contacten

#### Introductie

Deze toepassing werkt als een telefoonboek, waarin al uw contacten gegroepeerd zijn. In het hoofdscherm worden alle contacten getoond, die opgeslagen zijn op de MiniVision2, gesorteerd in alfabetische volgorde. De voornaam, achternaam, telefoonnummer en het type worden getoond.

#### Contacten importeren

Om compatibiliteitsproblemen te voorkomen, wordt in MiniVision2 standaard geen enkele contactpersoon weergegeven. Als u wilt, kunt u uw contacten van uw SIM-kaart of uit een VCF-bestand importeren.

In het hoofdscherm van de toepassing Contacten drukt u op de knop Menu en kies daarna Importeren. Nu hebt u volgende twee opties:

- Importeren van SIM: kopieert alle contacten van uw SIM-kaart naar het interne geheugen van de MiniVision2. Druk op OK en kies Ja om het importeren te starten.
- Importeren uit VCF-bestand: kopieert alle contacten in een VCF-bestand naar het interne geheugen van de MiniVision2. Een VCF (of Vcard) bestand is een standaard bestandsformaat dat gebruikt wordt om contactinformatie op te slaan. Het is mogelijk om contactenlijsten in VCF-formaat op te slaan vanuit de meeste contact management programma's geïnstalleerd op een computer of telefoon. Om deze functie te gebruiken, moet u eerst het VCF-bestand met uw contacten naar een micro SD kaart of naar het interne geheugen van de MiniVision2 kopiëren. Om een kopie te maken van uw contacten in het interne geheugen van de MiniVision2, sluit u de telefoon via de USB-kabel aan op uw computer. MiniVision2 wordt herkend als een externe opslagruimte. Open de MiniVision2 map en vervolgens Interne Opslag Geheugen om toegang te krijgen tot het geheugen van de telefoon. Kopieer uw VCF-bestand naar de root van deze map. Zodra het bestand naar het interne geheugen van de MiniVision2 is gekopieerd, drukt u op de OK-toets om de import van een VCF-bestand te bevestigen. Een bestandselectiescherm verschijnt. Selecteer de naam van uw VCF-bestand met de toetsen Omhoog of Omlaag en bevestig met de OK-toets om het importeren uit dit bestand te bevestigen. Er verschijnt een scherm voor de bevestiging van de import. Selecteer Ja en bevestig met de OK-toets om de import van contactpersonen te bevestigen.

<u>Goed om weten</u>: Tijdens het importeren wordt de vooruitgang getoond met een percentage. Als het importeren voltooid is, krijgt u een melding hoeveel contacten werden geïmporteerd.

<u>Goed om weten</u>: Er kan slechts één telefoonnummer per contact zijn. Geïmporteerde contacten met meerde telefoonnummers zullen gedupliceerd worden en opgedeeld per type (Mobiel, Werk, Thuis, Andere).

#### Contact aanmaken

Druk in het hoofdscherm van de toepassing Contacten op Menu en selecteer Nieuw contact met de toetsen Omhoog of Omlaag en bevestig met de OK-toets.

Een scherm voor het maken van een contact verschijnt met de volgende velden die moeten worden ingevuld:

- Voornaam: vul de voornaam in van het contact en bevestig met OK.
- Achternaam: vul de achternaam in van het contact en bevestig met OK.

• Nummer: vul het telefoonnummer in van het contact en bevestig met OK.

<u>Goed om weten</u>: indien uw contact meerdere telefoonnummers heeft, moet u meerdere contacten aanmaken met dezelfde voor- en achternaam, maar met een ander Nummer én Type

- Type: er zijn vier types beschikbaar: Mobiel, Werk, Thuis en Andere.
- Notitie: hier kan meer info over het contact ingevoerd worden.
- Beltoon: de gekozen beltoon zal afspelen wanneer een oproep van dit contact binnenkomt.

<u>Goed om weten</u>: Het is mogelijk om eigen beltonen toe te voegen aan de MiniVision2, door deze te verbinden met een computer via een USB-kabel. Open de map MiniVision2, Intern Geheugen en dan Beltonen. Kopieer de MP3-bestanden naar deze map. Deze worden nu beschikbaar in de lijst van beltonen onder de naam van het bestand.

Wanneer de velden van het contact ingevuld zijn, drukt u op de knop Menu om de opties te openen en selecteer dan Opslaan.

<u>Goed om weten</u>: Wanneer minstens één veld ingevuld is en u drukt op de knop Terug, dan zal het contact ook opgeslagen worden.

<u>Goed om weten</u>: Contacten worden altijd opgeslagen in het interne geheugen van de MiniVision2 en niet op de SIM-kaart.

#### Contact wijzigen

Gebruik in het hoofdscherm van de toepassing Contacten de toetsen Omhoog of Omlaag om het contact te selecteren dat u wilt bewerken en bevestig dit met de OK-toets.

Het contact wordt geopend in een bewerkingsmodus, gebruik vervolgens de toetsen Omhoog of Omlaag om het veld te selecteren dat u wilt wijzigen : Voornaam, Achternaam, Nummer, Type, Notitie, Beltoon. Volg daarna dezelfde procedure als bij Een contactpersoon aanmaken.

Na het bewerken, druk op Menu om de scherm opties te openen. Gebruik vervolgens de toetsen Omhoog of Omlaag om Opslaan te selecteren en bevestig met de OK-toets.

<u>Goed om weten</u>: Op de knop Terug drukken, zal de wijzigingen ook bewaren indien er minstens één veld aangepast is.

Om de wijzigingen te annuleren, drukt u op Menu en selecteert u Annuleren.

#### Contact verwijderen

Selecteer het contact om te verwijderen. De invoervelden worden nu getoond. Druk op Menu en selecteer Verwijderen. Kies Ja om te bevestigen.

#### Alle Contacten verwijderen

In de toepassing Contacten drukt u op de knop Menu en selecteert u Alles verwijderen.

#### Contact zoeken

In het hoofdscherm van de toepassing Contacten, gebruikt u het alfanumerieke toetsenbord om de naam van een contact te typen. De lijst met namen wordt dan gefilterd tijdens het typen. Er wordt gezocht op voor- en achternaam.

#### Contact opbellen

Dit gaat het makkelijkst vanuit de toepassing Telefoon, maar het gaat ook vanuit Contacten.

In het hoofdscherm gebruikt u de knoppen Omhoog en Omlaag om het contact te kiezen waarnaar u wilt bellen. Druk op OK om naar de invoervelden te gaan en druk daarna op de knop Menu. Selecteer in dit menu Bellen en bevestig met OK.

#### Bericht sturen naar contact

Om een bericht naar een contact te sturen, is het makkelijker om de toepassing Sms te gebruiken, maar het gaan ook vanuit Contacten.

In het hoofdscherm gebruikt u de knoppen Omhoog en Omlaag om het contact te kiezen waarnaar u een bericht wilt sturen. Druk op OK om naar de invoervelden te gaan en druk daarna op de knop Menu. Selecteer in dit menu Verstuur sms en bevestig met OK. Dit schakelt over naar de toepassing Sms, waarbij het veld voor de ontvanger al ingevuld is met het gekozen nummer.

#### Contact delen via tekstbericht

Zoek het contact om te delen in het hoofdscherm van de toepassing Contacten met de knoppen Omhoog en Omlaag en druk op OK. Druk op de knop Menu en selecteer Verstuur contact per sms en bevestig met OK. Selecteer dan het contact waarnaar u het geselecteerde contact wilt verzenden en bevestig met OK. Dit opent de toepassing Berichten, waarbij de ontvanger en het bericht al ingevuld zijn. Druk op OK om te verzenden en terug te keren naar Contacten.

#### **Contacten exporteren**

In het hoofdscherm van Contacten drukt u op Menu en selecteert u Exporteren naar VCF. Een kopie van de contacten is nu beschikbaar in het interne geheugen van de MiniVision2, genaamd 00X.VCF (waar X het aantal bestanden is dat u al aangemaakt hebt).

### Sms

#### Introductie

Met de Berichtentoepassing kunt u tekstberichten (SMS) of Multimediaberichten (MMS) verzenden en ontvangen, inclusief afbeeldingen, contactpersonen of lange tekst.

Het hoofdscherm van de toepassing Berichten stelt u in staat om alle ontvangen en verzonden berichten naar de MiniVision2 te bekijken. Twee weergavesoorten zijn beschikbaar:

- Gespreksmodus: maakt het mogelijk om per gesprek tekstberichten te groeperen die zijn verzonden en ontvangen. Dit betekent dat alle berichten die zijn ontvangen en verzonden naar een contact worden gegroepeerd in een enkele map genaamd Gesprek. Wanneer u een gesprek opent, hebt u toegang tot de geschiedenis van uw uitwisselingen.
- Chronologische modus: tekstberichten groeperen per categorie. Dit betekent dat alle ontvangen en verzonden berichten worden gegroepeerd in specifieke mappen: ontvangen berichten, verzonden berichten, niet-verzonden berichten en concepten. Wanneer u een map opent, ziet u alleen berichten van een bepaald type in chronologische volgorde, d.w.z. ontvangen berichten in de map Inbox.

Standaard is de gespreksmodus geactiveerd. Om de modus voor de weergave van tekstberichten te wijzigen, drukt u op Menu en gebruikt u vervolgens de toetsen Omhoog of Omlaag om Instellingen te selecteren en bevestigt u met de OK-toets. Wanneer het instellingenscherm opent, gebruikt u nogmaals de toetsen Omhoog of Omlaag om Berichtweergavemodus te selecteren en bevestigt u met de OK-toets. Gebruik de toetsen Omhoog of Omlaag om Gesprek of Chronologisch te selecteren en bevestig met de OK-toets. In de rest van dit document zal de werking van de Berichtentoepassing worden uitgelegd in de modus Gesprek en vervolgens in de modus Chronologisch.

# Berichten beheren in Gesprekmodus

#### Introductie

Wanneer u voor de eerste keer een bericht verstuurt, maakt MiniVision2 automatisch een gesprek aan door alle correspondentie die u met deze contactpersoon zult hebben te hergroeperen. Op dezelfde manier, wanneer een correspondent u voor de eerste keer een bericht stuurt, wordt een nieuw gesprek aangemaakt. Wanneer u antwoordt op een bericht van een correspondent, wordt uw bericht opgeslagen in het gesprek dat aan die contactpersoon is gekoppeld. Standaard is de naam van het gesprek de naam van de contactpersoon, indien de afzender van het bericht deel uitmaakt van uw contacten, anders wordt het gesprek genoemd met het telefoonnummer. De gesprekken worden in chronologische volgorde gesorteerd, waarbij de meest recente bovenaan de lijst staan.

#### Nieuw bericht versturen

Druk in het hoofdscherm van Berichten op de knop Menu en selecteer Nieuw Bericht. Daarna wordt gevraagd naar de ontvanger. Er zijn twee opties:

 Contacten: hiermee kunt u een contactpersoon uit uw telefoonboek selecteren. Gebruik de toetsen Omhoog of Omlaag om een contactpersoon uit de lijst te selecteren en druk op OK om te bevestigen.

<u>Goed om weten</u>: Net als in de toepassingen Contacten en Telefoon kunt u het alfanumerieke toetsenblok gebruiken om uw contactpersoon te zoeken. De lijst met namen wordt dan gefilterd terwijl u typt. Het filter wordt uitgevoerd aan het begin van de Voornaam en Achternaam. U kunt op elk moment door de lijst met gefilterde contactpersonen bladeren door de toetsen Omhoog of Omlaag te gebruiken. Om een teken uit het filter te wissen, drukt u op de Terug-toets. Zodra het contact is gevonden, drukt u op de OK-toets om uw keuze te bevestigen.

 Kies nummer: hiermee kunt u een telefoonnummer cijfer voor cijfer invoeren. Er verschijnt een invoerveld, voer uw nummer in met behulp van het numerieke toetsenbord en bevestig uw invoer met de OK-toets.

Zodra uw correspondent is geselecteerd, verschijnt een scherm om uw bericht in te voeren. Voer uw tekst in met het fysieke toetsenbord of met spraakherkenning in het invoerveld en bevestig uw invoer door op de OK-toets te drukken.

MiniVision2 gaat terug naar het hoofdscherm van de gesprekken en toont het recentste gesprek bovenaan.

#### Bericht versturen naar meerdere ontvangers

Om hetzelfde bericht naar meerdere ontvangers te sturen, volgt u de procedure voor het versturen van een bericht (zie hierboven). Wanneer het invoerveld voor uw tekst verschijnt, drukt u op Menu om de opties te openen. Gebruik de toetsen Omhoog of Omlaag om Lijst met geadresseerden te selecteren en bevestig met de OK-toets.

De lijst met ontvangers wordt weergegeven, selecteer een ontvanger en druk op de OK-toets om deze te verwijderen, of druk op Menu en selecteer Ontvanger toevoegen om een nieuwe ontvanger voor dit bericht toe te voegen zoals eerder beschreven.

Druk op Terug om terug te keren naar het invoerveld en de tekst van het bericht in te voeren.

#### **Bericht doorsturen**

U kunt een bericht in een gesprek doorsturen naar een andere ontvanger. Ga naar het gesprek en zoek het bericht om door te sturen. Druk op OK om naar de opties van het bericht te gaan en selecteer Doorsturen. Kies een contact of voer een nummer in. Daarna kunt u het geselecteerde bericht nog aanpassen. Druk op OK om te verzenden.

<u>Goed om weten</u>: U kunt het door te sturen bericht bewerken of tekst toevoegen voordat u het bericht verzendt.

#### Nieuwe berichten lezen

In het startscherm en de toepassing Sms, wordt het aantal nieuwe berichten weergegeven. Bij de optie Spraak bij ontwaken wordt het aantal nieuwe berichten ook uitgesproken wanneer u uit slaapstand komt. Zie Beeldscherm.

Deze categorie groepeert de instellingen met betrekking tot het gebruik van het scherm:

- Helderheid: past het helderheidsniveau van het scherm aan. Er zijn vijf niveaus beschikbaar: Zeer laag, Laag, Gemiddeld, Hoog, Maximaal. Standaard is Medium geselecteerd. Druk op de OK-toets om te wijzigen, gebruik vervolgens de toetsen Omhoog en Omlaag om een ander niveau te selecteren en bevestig uw keuze met de OK-toets.
- <u>Goed om weten</u>: de helderheid van het scherm heeft invloed op het batterijverbruik. Hoe hoger de helderheid, hoe hoger het verbruik.
- Vertraging Slaapstand: hiermee kunt u instellen na hoeveel tijd het scherm in de slaapstand gaat. Er zijn zeven vertragingen beschikbaar: 15 seconden, 30 seconden, 1 minuut, 2 minuten, 5 minuten, 10 minuten, 30 minuten. Standaard is 1 minuut geselecteerd. Druk op de OK-toets om te wijzigen, gebruik dan Omhoog en Omlaag om een andere vertraging te kiezen en bevestig uw keuze met de OK-toets.
- <u>Goed om weten</u>: de vertraging van de slaapstand heeft invloed op het batterijverbruik. Hoe langer het display aan blijft, hoe hoger het verbruik.
- Lettertype: hiermee kunt u het lettertype instellen van de tekst die op het scherm wordt weergegeven. Er zijn vijf lettertypes beschikbaar: Standaard, Open Dyslectisch, Gecondenseerd, Times en Luciole. Standaard is Standaard geselecteerd. Druk op de OKtoets om te wijzigen, gebruik vervolgens de toetsen Omhoog en Omlaag om een ander lettertype te selecteren en bevestig uw keuze met de OK-toets.
- Lettergrootte: hiermee kunt u de grootte van de tekst die op het scherm wordt weergegeven aanpassen. Er zijn vier lettergrootten beschikbaar: Klein (5 regels weergegeven op het scherm), Middelgroot (4 regels weergegeven op het scherm), Groot (3 regels weergegeven op het scherm), Zeer groot (2 regels weergegeven op het scherm. Standaard is Klein geselecteerd. Druk op de OK-toets om te wijzigen, gebruik vervolgens de toetsen Omhoog en Omlaag om een andere lettergrootte te selecteren en bevestig uw keuze met de OK-toets.
- Vet: hiermee kunt u de tekst op het scherm vet maken. Standaard is Vetgedrukte tekst uitgeschakeld.
- Tekst- en achtergrondkleuren: hiermee kunt u de contrasten bepalen van de tekst op het scherm. Er zijn zes contrasten beschikbaar: Wit op zwart, Zwart op wit, Blauw op geel, Geel op blauw, Geel op zwart, Zwart op geel. Standaard is Wit op zwart geselecteerd. Druk op de OK-toets om te wijzigen, gebruik dan de toetsen Omhoog en Omlaag om een ander contrast te kiezen en bevestig uw keuze met de OK-toets.

- Scrollsnelheid tekst: een tekst die verder reikt dan de schermbreedte scrollt automatisch na enkele ogenblikken wanneer deze geselecteerd is. Deze parameter wordt gebruikt om de snelheid in te stellen waarmee de tekst scrollt. Er zijn vijf snelheden beschikbaar: Zeer langzaam, Traag, Normaal, Snel en Zeer snel. Standaard is Normaal geselecteerd. Druk op de OK-toets om te wijzigen, gebruik dan de toetsen Omhoog en Omlaag om een andere snelheid te kiezen en bevestig uw keuze met de OK-toets.
- Vertraging tekstscrollen: hiermee kunt u de tijd instellen waarna de geselecteerde tekst op het scherm begint te scrollen. Er zijn zes tijden beschikbaar: 0,25 seconde, 0,5 seconde, 1 seconde, 2 seconden, 3 seconden, 4 seconden. Standaard is 1 seconde geselecteerd. Druk op de OK-toets om te wijzigen, gebruik dan de Omhoog en Omlaag toetsen om een andere vertraging te kiezen en bevestig uw keuze met de OK-toets.
- Weergavemodus: maakt het mogelijk de schermweergave van de toepassingslijst te configureren. Er worden drie modi voorgesteld: alleen tekst (standaardinstelling), alleen grafisch pictogram en Tekst + pictogram. Druk op de OK-toets om te wijzigen, gebruik vervolgens de toetsen Omhoog en Omlaag om de weergavemodus te selecteren en bevestig uw keuze met de OK-toets.
- Scherm uit: deze functie, speciaal voor blinde gebruikers, maakt het mogelijk om over te schakelen naar een zwart scherm en zo de informatie die op het scherm wordt weergegeven te verbergen. Dit bespaart batterijverbruik en beschermt uw privacy. Standaard is Zwart scherm uitgeschakeld. Druk op de OK-toets om te wijzigen. Bevestig het uitschakelen van het scherm door Ja te selecteren met de toetsen Omhoog en Omlaag en bevestig met de OK-toets.
- <u>Goed om weten</u>: Deze modus is alleen beschikbaar wanneer de functie schermlezer is geactiveerd (zie hieronder) Schermlezer onder Instellingen voor meer informatie.
- In de toepassing Sms, selecteert u het gesprek dat het nieuwe bericht bevat. Ongelezen en het aantal nieuwe berichten informeert u hierover wanneer u een gesprek markeert dat nieuwe berichten bevat. Druk op OK om de berichten te bekijken. Berichten hebben het volgende formaat: Status, (verzonden, gelezen of ongelezen), Datum, Tijd en Bericht inhoud en bijlagen (voor MMS).

<u>Goed om weten</u>: Wanneer u ongelezen berichten bekijkt, zal hun status veranderen van Ongelezen naar Gelezen.

#### De tekst van het bericht weergeven

MiniVision2 biedt ook de mogelijkheid om de tekst van het bericht met een grotere lettergrootte weer te geven en er gemakkelijk per letter of woord doorheen te bladeren. Om toegang te krijgen tot deze functie, selecteert u een bericht en drukt u op de OK-toets om de beschikbare opties en acties weer te geven. Gebruik de Omlaag-toets om de optie Weergeven te selecteren en bevestig met de OK-toets. De tekst van het bericht wordt bovenaan het scherm weergegeven met een groter lettertype en in het onderste deel van het scherm wordt het woord vóór de cursor weergegeven. In deze modus zijn de volgende acties beschikbaar:

- Omlaagtoets: schakel de navigatie van woord naar teken, of van teken naar woord. Standaard is de navigatiemodus ingesteld op woord.
- Omhoogtoets: lees de volledige tekst van het bericht en kondig de huidige positie van de cursor en de momenteel geactiveerde navigatiemodus aan.
- Kort indrukken van de toets Links of Rechts: verplaats de cursor respectievelijk naar links of naar rechts per woord of teken, afhankelijk van de huidige navigatiemodus.

- Druk lang op de toets Links of Rechts: verplaats de cursor respectievelijk naar het begin of het einde van de tekst.
- Back-toets: verlaat de weergavemodus
- Menu-toets: open de opties Negeren of Alles kopiëren.

#### Bijlagen in een bericht (mms) bekijken

MiniVision2 kan een bijlage in een bericht ontvangen (afbeelding of contactkaart). Als de spraakweergave is ingeschakeld, wordt het aantal bijlagen aangekondigd. Andere bijlagen, zoals video, tekstbestanden of andere, kunnen in het telefoongeheugen worden opgeslagen.

Gebruik de Omhoog- of Omlaag-toets om het bericht met bijlagen te selecteren en bevestig met de OK-toets. Selecteer Bijlage in de lijst.

Voor foto: MiniVision2 toont op het scherm de bijgevoegde foto. Om deze foto op te slaan, drukt u op OK en selecteert u de optie Opslaan. De afbeelding wordt opgeslagen in het interne geheugen van MiniVision2 en is toegankelijk via de toepassing Galerij.

Voor contactpersoon VCF: MiniVision2 zal voorstellen om de contactpersoon (en) in uw telefoonboek te importeren. Selecteer Ja om te bevestigen.

Andere gevallen: Als het formaat van de bijlage niet wordt ondersteund door andere MiniVision2toepassingen, kunt u de bijlage opslaan in het interne geheugen van de MiniVision2. Selecteer Ja om te bevestigen, de bijlage wordt opgeslagen in de downloadmap.

<u>Goed om weten</u>: als het bericht meerdere bijlagen bevat, wordt de lijst met bijlagen weergegeven. Gebruik Omhoog en Omlaag om het item te selecteren en druk op OK om de bijbehorende actie uit te voeren.

#### Bericht beantwoorden

Gebruik de Omhoog- of Omlaag-toetsen in het hoofdscherm Berichten om het gesprek te selecteren dat u wilt beantwoorden en bevestig met de OK-toets.

Wanneer de berichtgeschiedenis verschijnt, selecteert MiniVision2 het laatst ontvangen of verzonden bericht. Druk op de OK-toets om toegang te krijgen tot de opties met betrekking tot dit bericht. Gebruik opnieuw de Omhoog- of Omlaag-toets om Beantwoorden te selecteren en bevestig met de OK-toets.

Er verschijnt een nieuw invoerveld. Voer uw tekst in met het fysieke toetsenbord of met spraakherkenning en bevestig de verzending door op de OK-toets te drukken. MiniVision2 keert dan terug naar het hoofdscherm van de Toepassing Berichten binnen het gesprek dat u zojuist hebt beantwoord. Het bericht staat op de eerste plaats in de lijst omdat dit het meest recente is.

#### Bericht uit een gesprek verwijderen

Gebruik de Omhoog- of Omlaag-toetsen in het hoofdscherm Berichten om het gesprek te selecteren waaruit u een bericht wilt verwijderen en bevestig met de OK-toets.

De berichtengeschiedenis verschijnt en de MiniVision2 selecteert het laatst ontvangen of verzonden bericht. Gebruik de toetsen Omhoog of Omlaag om het bericht te selecteren dat u wilt verwijderen en druk op de Menu-toets om toegang te krijgen tot de opties met betrekking tot dat bericht. Gebruik opnieuw de toetsen Omhoog of Omlaag om Verwijderen te selecteren en bevestig met de OK-toets. Er verschijnt een bevestigingsscherm voor het verwijderen. Selecteer Ja en bevestig met de OK-toets om het verwijderen van het geselecteerde bericht te bevestigen.

Kies anders Nee en bevestig met de OK-toets om het verwijderen te annuleren. MiniVision2 gaat terug naar de gespreksgeschiedenis.

#### Een gesprek verwijderen

Gebruik de Omhoog- of Omlaag-toetsen in het hoofdscherm Berichten om het gesprek te selecteren die u wilt verwijderen en bevestig met de OK-toets. Druk op Menu om de gespreksopties te openen. Gebruik opnieuw de toetsen Omhoog of Omlaag om Gesprek verwijderen te selecteren en bevestig met de OK-toets. Er verschijnt een bevestigingsscherm voor het verwijderen. Selecteer Ja en bevestig met de OK-toets om het verwijderen van het gesprek te bevestigen. Zodra de actie is bevestigd, gaat MiniVision2 terug naar de gespreksgeschiedenis. Kies anders Nee en bevestig met de OK-toets om het verwijderen te annuleren.

#### Alle gesprekken verwijderen

Om alle gesprekken te verwijderen, drukt u op Menu in het hoofdscherm van de toepassing Berichten en selecteert u Alles verwijderen met behulp van de toetsen Omhoog of Omlaag en bevestigt u met de OK-toets. Er verschijnt een bevestigingsscherm voor het verwijderen. Selecteer Ja en bevestig met de OK-toets om het verwijderen van alle gesprekken te bevestigen. Kies anders Nee en bevestig met de OK-toets om het verwijderen te annuleren.

#### Contact aanmaken vanaf een ongekend nummer

Wanneer u een bericht krijgt van een nummer dat niet in uw telefoonboek staat, kunt u het via de toepassing Sms toevoegen.

Gebruik de toetsen Omhoog of Omlaag van het hoofdscherm Berichten om het gesprek met het onbekende nummer te selecteren.

De berichtengeschiedenis verschijnt en de MiniVision2 selecteert het laatst ontvangen of verzonden bericht. Druk op de OK-toets voor toegang tot de opties met betrekking tot dit bericht. Gebruik opnieuw de toetsen Omhoog of Omlaag om Toevoegen aan contact te selecteren en bevestig met de OK-toets. Er verschijnt een scherm voor het maken van een nieuw contactpersoon met het vooringevulde veld Nummer. Volg de procedure Een contactpersoon aanmaken om het aanmaken van de nieuwe contactpersoon af te ronden.

#### **Contact opbellen**

Het wordt aanbevolen om de toepassingTelefoon te gebruiken om een contact te bellen. U kunt echter ook bellen vanuit de toepassing Berichten.

Gebruik de toetsen Omhoog of Omlaag in het hoofdscherm van de toepassing Berichten om het gesprek met het contact dat u wilt bellen te selecteren.

De berichtengeschiedenis verschijnt en de MiniVision2 selecteert het laatst ontvangen of verzonden bericht. Druk op de OK-toets voor toegang tot de opties met betrekking tot dit bericht. Gebruik nogmaals de toetsen Omhoog of Omlaag om Bellen te selecteren en bevestig met de OK-toets om het gesprek te starten.

#### Instellingen

Om naar de instellingen van de toepassing Sms te gaan, drukt u op de knop Menu en selecteert u Instellingen. Volgende opties zijn beschikbaar:

• Berichtstructuur: schakel tussen modus Gesprek of Chronologisch.

 Ontvangstbevestiging: met deze optie wordt de status Bericht Verzonden veranderd in Bericht afgeleverd wanneer de ontvanger het bericht ontvangen heeft. Dit is standaard uitgeschakeld. Druk op OK om dit in te schakelen.

Melding: kies hoe u meldingen van nieuwe berichten wilt ontvangen:

- Modus: vier opties: Geen, Trillen, Geluid of Trillen en Geluid. Standaard wordt Geluid gebruikt.
- Geluid: stel het geluid in wanneer een nieuw bericht binnenkomt. Standaard is Adara geslecteerd. Druk op OK om te kiezen uit een lijst van mogelijkheden.
- Melding van afzender: deze optie spreekt de naam van de afzender van het bericht uit of het telefoonnummer van de afzender indien deze niet gekend is in het telefoonboek.

<u>Goed om weten</u>: U kunt uw eigen meldingsgeluiden voor nieuwe berichten in MiniVision2 toevoegen. Om dit te doen, sluit u MiniVision2 via de USB-kabel aan op uw computer. MiniVision2 wordt herkend als een extern opslaggeheugen. Open de map MiniVision2 en selecteer vervolgens Intern opslaggeheugen. Kopieer uw geluiden in MP3-formaat naar de map Meldingen. Uw nieuwe berichtgevingsgeluiden zullen dan worden toegevoegd aan de geluidslijst en zullen worden geïdentificeerd met de titel van het MP3-bestand.

- SMS-servicecentrum: hiermee kunt u het hostnummer instellen voor het ontvangen of verzenden van SMS-berichten. Standaard wordt dit nummer automatisch vooraf ingevuld volgens uw operator wanneer de SIM-kaart in de MiniVision2 wordt geplaatst. Druk op de OK-toets als u dit nummer wilt bewerken of corrigeren.
- Reset APN: Hiermee stelt u de toegangspuntnamen (APN) opnieuw in die worden gebruikt voor toegang tot internet en het ontvangen van MMS-berichten via uw SIM-kaart.

# Berichten beheren in Chronologische modus

#### Introductie

Berichten worden gesorteerd in 4 mappen:

- Postvak IN: map met ontvangen berichten.
- Verzonden: map met verzonden berichten.
- Postvak UIT: map met berichten die niet verzonden konden worden.
- Concepten: map met geschreven berichten, die nog niet verzonden zijn.

In het hoofdscherm van de toepassing Sms worden enkel de ontvangen berichten getoond. Om naar een andere map te gaan, drukt u op de knop Menu en kiest u hier een andere map.

#### Nieuw bericht versturen

Druk in het hoofdscherm op de knop Menu en selecteer Nieuw Bericht. Daarna wordt gevraagd naar de ontvanger. Er zijn twee opties:

• Contacten: selecteer de ontvanger uit uw telefoonboek.

Goed om weten: Gebruik het toetsenbord om contacten te filteren in het telefoonboek.

• Kies nummer: voer het telefoonnummer in met het numerieke toetsenbord.

Nadat de ontvanger ingevoerd is, kunt u een bericht opstellen via het toetsenbord of gebruikmaken van spraakherkenning. Verzend het bericht door op OK te drukken.

#### Bericht versturen naar meerdere ontvangers

Om hetzelfde bericht naar meerdere personen te sturen, doet u hetzelfde als hierboven beschreven, maar wanneer het invoerveld voor het bericht verschijnt, drukt u op de knop Menu en selecteert u Voeg een nieuwe ontvanger toe. Zo kunt u weer een contact kiezen, zoals eerder beschreven. Herhaal dit om nog meer ontvangers toe te voegen. Nadat het bericht verstuurd is, zal de MiniVision2 teruggaan naar het Postvak IN.

#### Bericht doorsturen

U kunt een bericht doorsturen naar een andere ontvanger. Ga naar de map en zoek het bericht om door te sturen. Druk op OK om naar de opties van het bericht te gaan en selecteer Doorsturen. Kies een contact of voer een nummer in.

Zodra het bericht is verzonden, keert MiniVision2 terug naar het hoofdscherm van de Berichtentoepassing en toont de map Postvak IN.

<u>Goed om weten</u>: U kunt de overgebrachte tekst bewerken of een tekst toevoegen voordat u het bericht verzendt.

#### Nieuwe berichten lezen

In het startscherm en de toepassing Sms, wordt het aantal nieuwe berichten weergegeven. Bij de optie Wake Omhoog speech wordt het aantal nieuwe berichten ook uitgesproken wanneer u uit slaapstand komt. Zie Beeldscherm.

Deze categorie groepeert de instellingen met betrekking tot het gebruik van het scherm:

- Helderheid: past het helderheidsniveau van het scherm aan. Er zijn vijf niveaus beschikbaar: Zeer laag, Laag, Gemiddeld, Hoog, Maximaal. Standaard is Medium
geselecteerd. Druk op de OK-toets om te wijzigen, gebruik vervolgens de toetsen Omhoog en Omlaag om een ander niveau te selecteren en bevestig uw keuze met de OK-toets.

- <u>Goed om weten</u>: de helderheid van het scherm heeft invloed op het batterijverbruik. Hoe hoger de helderheid, hoe hoger het verbruik.
- Vertraging Slaapstand: hiermee kunt u instellen na hoeveel tijd het scherm in de slaapstand gaat. Er zijn zeven vertragingen beschikbaar: 15 seconden, 30 seconden, 1 minuut, 2 minuten, 5 minuten, 10 minuten, 30 minuten. Standaard is 1 minuut geselecteerd. Druk op de OK-toets om te wijzigen, gebruik dan Omhoog en Omlaag om een andere vertraging te kiezen en bevestig uw keuze met de OK-toets.
- <u>Goed om weten</u>: de vertraging van de slaapstand heeft invloed op het batterijverbruik. Hoe langer het display aan blijft, hoe hoger het verbruik.
- Lettertype: hiermee kunt u het lettertype instellen van de tekst die op het scherm wordt weergegeven. Er zijn vijf lettertypes beschikbaar: Standaard, Open Dyslectisch, Gecondenseerd, Times en Luciole. Standaard is Standaard geselecteerd. Druk op de OKtoets om te wijzigen, gebruik vervolgens de toetsen Omhoog en Omlaag om een ander lettertype te selecteren en bevestig uw keuze met de OK-toets.
- Lettergrootte: hiermee kunt u de grootte van de tekst die op het scherm wordt weergegeven aanpassen. Er zijn vier lettergrootten beschikbaar: Klein (5 regels weergegeven op het scherm), Middelgroot (4 regels weergegeven op het scherm), Groot (3 regels weergegeven op het scherm), Zeer groot (2 regels weergegeven op het scherm. Standaard is Klein geselecteerd. Druk op de OK-toets om te wijzigen, gebruik vervolgens de toetsen Omhoog en Omlaag om een andere lettergrootte te selecteren en bevestig uw keuze met de OK-toets.
- Vet: hiermee kunt u de tekst op het scherm vet maken. Standaard is Vetgedrukte tekst uitgeschakeld.
- Tekst- en achtergrondkleuren: hiermee kunt u de contrasten bepalen van de tekst op het scherm. Er zijn zes contrasten beschikbaar: Wit op zwart, Zwart op wit, Blauw op geel, Geel op blauw, Geel op zwart, Zwart op geel. Standaard is Wit op zwart geselecteerd. Druk op de OK-toets om te wijzigen, gebruik dan de toetsen Omhoog en Omlaag om een ander contrast te kiezen en bevestig uw keuze met de OK-toets.
- Scrollsnelheid tekst: een tekst die verder reikt dan de schermbreedte scrollt automatisch na enkele ogenblikken wanneer deze geselecteerd is. Deze parameter wordt gebruikt om de snelheid in te stellen waarmee de tekst scrollt. Er zijn vijf snelheden beschikbaar: Zeer langzaam, Traag, Normaal, Snel en Zeer snel. Standaard is Normaal geselecteerd. Druk op de OK-toets om te wijzigen, gebruik dan de toetsen Omhoog en Omlaag om een andere snelheid te kiezen en bevestig uw keuze met de OK-toets.
- Vertraging tekstscrollen: hiermee kunt u de tijd instellen waarna de geselecteerde tekst op het scherm begint te scrollen. Er zijn zes tijden beschikbaar: 0,25 seconde, 0,5 seconde, 1 seconde, 2 seconden, 3 seconden, 4 seconden. Standaard is 1 seconde geselecteerd. Druk op de OK-toets om te wijzigen, gebruik dan de Omhoog en Omlaag toetsen om een andere vertraging te kiezen en bevestig uw keuze met de OK-toets.
- Weergavemodus: maakt het mogelijk de schermweergave van de toepassingslijst te configureren. Er worden drie modi voorgesteld: alleen tekst (standaardinstelling), alleen grafisch pictogram en Tekst + pictogram. Druk op de OK-toets om te wijzigen, gebruik

vervolgens de toetsen Omhoog en Omlaag om de weergavemodus te selecteren en bevestig uw keuze met de OK-toets.

- Scherm uit: deze functie, speciaal voor blinde gebruikers, maakt het mogelijk om over te schakelen naar een zwart scherm en zo de informatie die op het scherm wordt weergegeven te verbergen. Dit bespaart batterijverbruik en beschermt uw privacy. Standaard is Zwart scherm uitgeschakeld. Druk op de OK-toets om te wijzigen. Bevestig het uitschakelen van het scherm door Ja te selecteren met de toetsen Omhoog en Omlaag en bevestig met de OK-toets.
- <u>Goed om weten</u>: Deze modus is alleen beschikbaar wanneer de functie schermlezer is geactiveerd (zie hieronder) Schermlezer onder Instellingen voor meer informatie.

In de toepassing Sms, selecteert u het gesprek dat het nieuwe bericht bevat. Ongelezen en het aantal nieuwe berichten informeert u hierover wanneer u een gesprek markeert dat nieuwe berichten bevat. Druk op OK om de berichten te bekijken. Berichten hebben het volgende formaat: Status, (verzonden, gelezen of ongelezen), Datum, Tijd en Bericht inhoud.

<u>Goed om weten</u>: Wanneer u ongelezen berichten bekijkt, zal hun status veranderen van Ongelezen naar Gelezen.

# De tekst van het bericht weergeven

MiniVision2 biedt ook de mogelijkheid de tekst van het bericht in een groter lettertype weer te geven, en deze gemakkelijk per teken of per woord te doorbladeren. Om toegang te krijgen tot deze functie, selecteer een bericht en druk op de OK-toets om de beschikbare opties en acties weer te geven. Gebruik de toets Omlaag om de optie Weergeven te selecteren en bevestig met de OK-toets. De tekst van het bericht wordt bovenin het scherm in een groter lettertype weergegeven en onderin het scherm wordt het woord voor de cursor weergegeven. In deze modus zijn de volgende acties beschikbaar :

- Omlaag-toets: schakel de navigatie van Woord naar Teken, of van Teken naar Woord. Standaard is de navigatiemodus ingesteld op Woord.
- Omhoog-toets: de volledige tekst van het bericht lezen, en de huidige positie van de cursor en de momenteel ingeschakelde navigatiemodus aankondigen.
- Kort indrukken van de linker- of rechtertoets: de cursor naar links of naar rechts verplaatsen per woord of teken, afhankelijk van de huidige navigatiemodus.
- Lang indrukken van de linker- of rechtertoets: de cursor respectievelijk naar het begin of het einde van de tekst verplaatsen.
- Terug-toets: verlaat de Weergave modus
- Menu-toets: Opties Afwijzen of Alles kopiëren openen.

# Bijlagen in een bericht bekijken (MMS)

MiniVision2 is in staat om bijlagen in een bericht te ontvangen (Afbeelding of Contactkaart). Wanneer het schermlezen is ingeschakeld, wordt het aantal bijlagen aangekondigd. Andere bijlageformaten zoals video, tekst of andere kunnen in het telefoongeheugen worden opgeslagen.

Gebruik de toetsen Omhoog of Omlaag om het bericht met bijlagen te selecteren en bevestig met de OK-toets. Selecteer Bijlage uit de lijst.

Geval voor beeld: MiniVision2 toont op het scherm de bijgevoegde afbeelding. Om deze foto op te slaan, drukt u op OK en kiest u de optie Opslaan. De foto wordt opgeslagen in het interne geheugen van MiniVision2 en is toegankelijk vanuit de toepassing Galerij.

Geval voor Contact VCF: MiniVision2 zal voorstellen om de contact(en) in uw telefoonboek te importeren. Selecteer Ja om te bevestigen.

Andere gevallen: Wanneer het formaat van de bijlage niet wordt ondersteund door andere MiniVision2-toepassingen, kunt u de bijlage opslaan in het interne geheugen van de MiniVision2. Selecteer Ja om te bevestigen, de bijlage wordt opgeslagen in de Download map.

<u>Goed om weten</u>: Wanneer het bericht meerdere bijlagen bevat, wordt de lijst met bijlagen weergegeven. Gebruik Omhoog en Omlaag om het item te selecteren en druk op OK om de bijbehorende actie uit te voeren.

## Bericht beantwoorden

Druk OK op het bericht waarop u wilt antwoorden. Dit gaat naar de opties van het bericht. Selecteer Beantwoorden, voer het bericht in en verzendt met OK.

## Bericht verwijderen

Markeer het bericht dat u wilt verwijderen en drukt u op de knop Menu om naar de opties van het bericht te gaan. Selecteer hier Verwijderen en druk dan op Ja om te bevestigen.

### Alle berichten verwijderen

Druk op Menu en selecteer Alles Verwijderen. Kies daarna Ja om te bevestigen.

### Contact aanmaken van een onbekend nummer

Als u een bericht ontvangt van een onbekend nummer, kunt u dit direct toevoegen aan uw contacten via de toepassing Berichten. Gebruik de toetsen Omhoog of Omlaag in het hoofdscherm Berichten om het gesprek met het onbekende nummer te selecteren.

De berichtengeschiedenis verschijnt en de MiniVision2 selecteert het laatst ontvangen of verzonden bericht. Druk op de OK-toets voor toegang tot de opties met betrekking tot dit bericht. Gebruik opnieuw de toetsen Omhoog of Omlaag om Toevoegen aan contact te selecteren en bevestig met de OK-toets. Er verschijnt een scherm voor het maken van een nieuw contactpersoon met het vooringevulde veld Nummer. Volg de procedure Een contactpersoon aanmaken om het aanmaken van de nieuwe contactpersoon af te ronden.

Indien u een bericht ontvangt van een onbekend nummer, kunt u dit direct toevoegen aan uw contacten via de toepassing Berichten. Gebruik de toetsen Omhoog of Omlaag van het hoofdscherm Berichten om het gesprek met het onbekende nummer te selecteren.

De berichtengeschiedenis verschijnt en de MiniVision2 selecteert het laatst ontvangen of verzonden bericht. Druk op de OK-toets voor toegang tot de opties met betrekking tot dit bericht. Gebruik opnieuw de toetsen Omhoog of Omlaag om Toevoegen aan contact te selecteren en bevestig met de OK-toets. Er verschijnt een scherm voor het maken van een nieuw contactpersoon met het vooringevulde veld Nummer. Volg de procedure Een contactpersoon aanmaken om het aanmaken van de nieuwe contactpersoon af te ronden.

### **Contact opbellen**

Dit is makkelijker via de toepassing Telefoon, maar dit gaat ook vanuit de toepassing Sms.

Selecteer het van of naar het contact dat u wilt opbellen. Druk op OK om naar de opties te gaan van een bericht in dit gesprek. Selecteer hier Bellen om het opbellen te starten.

# Instellingen

Om naar de instellingen van de toepassing Sms te gaan, drukt u op de knop Menu en selecteert u Instellingen. Volgende opties zijn beschikbaar:

- Berichtstructuur: schakel tussen modus Gesprek of Chronologisch.
- Ontvangstbevestiging: met deze optie wordt de status Bericht Verzonden verandert in Bericht ontvangen wanneer de ontvanger het bericht ontvangen heeft in zijn Postvak IN. Dit is standaard uitgeschakeld.
- Notificatie: kies hoe u meldingen van nieuwe berichten wilt ontvangen:
  - Modus: vier opties: Geen, Trillen, Geluid of Trillen en Geluid. Standaard wordt Geluid gebruikt.
  - Geluid: stel het geluid in wanneer een nieuw bericht binnenkomt. Standaard is Adara geselecteerd. Druk op OK om te kiezen uit een lijst van mogelijkheden.
  - Melding van afzender: deze optie spreekt de naam van de afzender van het bericht uit of het telefoonnummer van de afzender indien deze niet gekend is in het telefoonboek.

<u>Goed om weten</u>: U kunt uw eigen meldingsgeluiden voor nieuwe berichten in MiniVision2 toevoegen. Om dit te doen, sluit u MiniVision2 via de USB-kabel aan op uw computer. MiniVision2 wordt herkend als een extern opslaggeheugen. Open de map MiniVision2 en selecteer vervolgens Intern opslaggeheugen. Kopieer uw geluiden in MP3-formaat naar de map Meldingen. Uw nieuwe berichtgevingsgeluiden zullen dan worden toegevoegd aan de geluidslijst en zullen worden geïdentificeerd met de titel van het MP3-bestand.

- SMS-servicecentrum: hiermee kunt u het hostnummer instellen voor het ontvangen of verzenden van SMS-berichten. Standaard wordt dit nummer automatisch vooraf ingevuld volgens uw operator wanneer de SIM-kaart in de MiniVision2 wordt geplaatst. Druk op de OK-toets als u dit nummer wilt bewerken of corrigeren.
- Reset APN: Hiermee stelt u de toegangspuntnamen (APN) opnieuw in die worden gebruikt voor toegang tot internet en het ontvangen van MMS-berichten via uw SIM-kaart.

# Alarm

# Introductie

Met de toepassing Alarm kunt u uw verschillende alarmen en herinneringen beheren.

Het hoofdscherm van de toepassing Alarm stelt u in staat alle alarmen te bekijken die op de MiniVision2 zijn aangemaakt. De alarmen zijn gesorteerd in chronologische volgorde. Elk gemaakt alarm heeft de volgende indeling: Alarmtijd, Alarmstatus (ingeschakeld/uitgeschakeld), Herhaling van het alarm indien geactiveerd (selecteer de dagen van de week waarop u het alarm wilt laten afgaan). Standaard zijn twee alarmen vooraf ingesteld:

8:30 - Uitgeschakeld - Maandag, dinsdag, woensdag, donderdag, vrijdag.

9:30 - Uitgeschakeld - Zaterdag, Zondag.

U kunt deze alarmen bewerken of wissen, of nieuwe alarmen aanmaken.

## Alarm toevoegen

Druk in het hoofdscherm op Menu en selecteer Alarm toevoegen.

Vul volgende velden in:

- Status Ingeschakeld / Uitgeschakeld: wanneer een alarm aangemaakt wordt, zal het standaard ingeschakeld zijn. U kunt dit ook uitschakelen.
- Tijd: stel de tijd van het alarm in. Eerst selecteert u het uur, daarna de minuten. Bevestig telkens met OK.
- Beltoon: stel het geluid van het alarm in. Standaard wordt Cesium gebruikt. Een andere toon kan geselecteerd worden uit de lijst.

<u>Goed om weten</u>: U kunt uw eigen alarmtonen toevoegen in MiniVision2. Om dit te doen, sluit u MiniVision2 via de USB-kabel aan op uw computer. MiniVision2 wordt herkend als een extern opslaggeheugen. Open de map MiniVision2 en vervolgens Intern opslaggeheugen om toegang te krijgen tot het geheugen van de telefoon. Kopieer uw MP3 beltonen in de Alarms map. Uw alarmtonen zullen dan beschikbaar zijn in de beltoonlijst en zullen worden geïdentificeerd met de titel van het MP3-bestand.

• Herhaling: stel de dagen van de week in waarop het alarm moet afspelen.

Wanneer de velden naar wens ingevuld zijn, drukt u op de knop Menu en selecteert u Opslaan.

<u>Goed om weten</u>: Wanneer u op de knop Terug drukt, zal het alarm ook opgeslagen worden als minsten één veld ingevuld is.

### Alarm stoppen

Wanneer een alarm afgaat, zal een scherm met volgende opties getoond worden:

- Tijd: de tijd waarop het alarm afgaat
- Stop: het alarm stoppen
- Sluimeren: stop het alarm, maar laat het 10 minuten later opnieuw afgaan.

Op de knop Terug drukken, zal het alarm ook stoppen.

<u>Goed om weten</u>: MiniVision2 moet ingeschakeld zijn of in de slaapstand staan om het alarm op de ingestelde tijd te laten afgaan. Als de telefoon is uitgeschakeld, zal het alarm niet afgaan.

# Alarm wijzigen

Wanneer u een alarm selecteert, worden de velden weergegeven om te wijzigen: Status, Tijd, Beltoon en Herhalen.

Volg dezelfde procedure als in Alarm toevoegen.

Na het wijzigen, drukt u weer op Menu om het alarm te bewaren met Opslaan.

Om de wijzigingen te annuleren, drukt u op Menu en daarna op Annuleren.

## Alarm Uitschakelen / Inschakelen

Selecteer het alarm en wijzig de status naar Ingeschakeld of Uitgeschakeld.

### Alarm verwijderen

Selecteer het alarm dat u wilt wijzigen. Druk op Menu en kies Verwijderen.

### Alle alarmen verwijderen

Druk in het hoofdscherm op Menu en selecteer Verwijder alles. Kies Ja om te bevestigen.

### Standaard beltoon instellen

Met deze optie kunt u een standaardbeltoon instellen voor alle nieuwe alarmen. Druk in het hoofdscherm van de alarmtoepassing op Menu en selecteer Standaard beltoon. De lijst met beschikbare beltonen wordt weergegeven, gebruik Boven of Onder om de gewenste standaardbeltoon te selecteren en druk op OK om te bevestigen.

# Agenda

# Introductie

Met de toepassing Agenda kunt u uw verschillende afspraken en afspraken beheren.

In het hoofdscherm van de Agenda kunt u alle afspraken zien die op de MiniVision2 zijn aangemaakt. Afspraken zijn gesorteerd in chronologische volgorde. Elke gemaakte afspraak heeft het volgende formaat: Naam van de afspraak, Datum van de afspraak, Tijd van de afspraak. Standaard is er geen afspraak aangemaakt.

## Afspraak toevoegen

Druk vanuit het hoofdscherm op Menu en selecteer Nieuwe afspraak. Vul volgende velden in:

- Titel: geef de afspraak een naam.
- Datum: kies eerst het jaar, dan de maand en daarna de dag van de afspraak. Bevestig telkens met de knop OK.
- Tijd: stel de tijd in van de afspraak door eerst het uur te kiezen en daarna de minuten. Bevestig telkens door op OK te drukken.
- Herhalen: stel in hoe vaak de afspraak herhaald wordt. Standaard is dit ingesteld op Eenmaal. Dit kan veranderd worden naar Elk uur, Dagelijks, Wekelijks, Maandelijks of Jaarlijks.
- Herinnering: stel de notificatie in van deze afspraak. Er zijn 7 opties beschikbaar: Op de tijd, 5 minuten op voorhand, 10 minuten op voorhand, 30 minuten op voorhand, 1 uur op voorhand, 1 dag op voorhand of 2 dagen op voorhand. Standaard is Op de tijd ingesteld.
- Beltoon: stel de toon in van de herinnering. Kies een toon uit de lijst.

<u>Goed om weten</u>: U kunt uw eigen beltonen voor afspraken toevoegen in MiniVision2. Om dit te doen, sluit u MiniVision2 via de USB-kabel aan op uw computer. MiniVision2 wordt herkend als een externe opslagruimte. Open de map MiniVision2 en vervolgens Intern opslaggeheugen om toegang te krijgen tot het geheugen van de telefoon. Kopieer uw beltonen in MP3 formaat naar de Beltonen map. Uw beltonen zullen dan beschikbaar zijn in de beltonenlijst en zullen worden geïdentificeerd met de titel van het MP3-bestand.

Zodra de verschillende velden van de afspraak zijn ingevoerd, drukt u op Menu om het optiescherm te openen. Gebruik vervolgens de toetsen Omhoog en Omlaag om Opslaan te selecteren en bevestig met de OK-toets.

<u>Goed om weten</u>: Als u op de Terug-toets drukt, wordt de afspraak ook opgeslagen als ten minste één van de velden is ingevuld.

### Alarm van de afspraak stoppen

Wanneer het alarm gaat, zijn volgende opties beschikbaar:

- Titel: de naam van de afspraak
- Stop: stop het alarm van de afspraak
- Snooze: stop het alarm, maar laat het 10 minuten later opnieuw afgaan.

Op de knop Terug drukken, zal het alarm ook stoppen.

<u>Goed om weten</u>: MiniVision2 moet ingeschakeld zijn of in de slaapstand staan om het alarm van de afspraak op de gekozen ingestelde tijd te laten afgaan. Als de telefoon is uitgeschakeld, zal het alarm van de afspraak niet afgaan.

# Afspraak wijzigen

Selecteer de afspraak die u wilt wijzigen. Wijzig de velden naar keuze en druk weer op Menu en Opslaan om de wijzigingen te bewaren.

### Afspraak verwijderen

Selecteer de afspraak om te verwijderen. Druk op Menu om naar de opties te gaan en selecteer Verwijderen. Kies Ja om het verwijderen te bevestigen.

### Alle afspraken verwijderen

Druk in het hoofdscherm op de knop Menu en selecteer Alles Verwijderen. Bevestig door Ja te kiezen.

## Standaard beltoon instellen

Met deze optie kunt u een standaard beltoon instellen voor alle nieuwe afspraken. Druk in het hoofdscherm van de Toepassing Agenda op Menu en selecteer Standaard beltoon. De lijst met beschikbare beltonen wordt weergegeven, gebruik Boven of Onder om de gewenste standaard beltoon te selecteren en druk op OK om te bevestigen.

### Een afspraak zoeken

In het hoofdscherm van de toepassing Agenda gebruikt u het alfanumerieke toetsenbord om de naam van het evenement in te voeren. De lijst met afspraken wordt dan gefilterd terwijl u typt. U kunt op elk moment door de lijst met gefilterde afspraken bladeren met de toetsen Omhoog en Omlaag.

Om een teken uit het filter te wissen, drukt u op Terug.

Zodra de afspraak is gevonden, drukt u op de OK-toets om de details van de afspraak te bekijken.

# Camera

## Introductie

Met de toepassing Camera kunt u foto's maken door gebruik te maken van de camera aan de achterzijde van de MiniVision2.

### Om een foto te maken

Wanneer u de toepassing Camera start, wordt het beeld van de camera op het scherm getoond. Ook klinkt er om de 3 seconden een pieptoon om u te laten weten dat de camera is ingeschakeld. Richt de camera op het object of het tafereel dat u wilt vastleggen en druk op de OK-toets om de foto te maken. U hoort een karakteristiek geluid wanneer de foto is gemaakt.

De foto wordt vervolgens automatisch opgeslagen in het interne geheugen van de MiniVision2 in de map DCIM. De foto kan vervolgens worden bekeken in de toepassing Galerij.

<u>Goed om weten</u>: De Menu-toets in de Toepassing Camera geeft u een directe toegang tot de toepassing Galerij waarmee u uw foto's kunt raadplegen.

<u>Goed om weten</u>: De pieptoon die om de 3 seconden wordt weergegeven, kan worden uitgeschakeld via de parameter Een geluid afspelen wanneer de camera of de LED wordt geactiveerd die beschikbaar is in de algemene parameters van de MiniVision2 onder Schermlezen.

# Galerij

# Introductie

Met de toepassing Galerij kunt u foto's bekijken die met uw MiniVision2 zijn genomen of foto's van ontvangen berichten (MMS) die u hebt opgeslagen.

Elke foto in de galerij wordt voorgelezen de volgende informatie: Titel van de foto + Datum van de foto (dag / maand / jaar / uren / minuten / seconden).

Standaard hebben foto's die gemaakt zijn met de toepassing Camera van de MiniVision2 geen titel. De foto's zijn gesorteerd in chronologische volgorde, van de meest recente naar de oudste.

### Een foto bekijken

Wanneer u de toepassing Galerij start, wordt de laatst genomen of opgeslagen foto op het scherm getoond. Gebruik de toetsen Omhoog en Omlaag om door de lijst met foto's te bladeren die in uw MiniVision2 zijn opgeslagen.

Wanneer een foto op het scherm wordt weergegeven, kunt u met het numerieke toetsenbord de volgende acties uitvoeren:

- Toets 1: zoom UIT (8 niveaus zijn beschikbaar)
- Toets 3: zoom IN (er zijn 8 niveaus beschikbaar)
- Toets 2: Omhoog scrollen
- Toets 4: naar links scrollen
- Toets 6: naar rechts scrollen
- Toets 8: Omlaag scrollen

<u>Goed om weten</u>: het zoomniveau wordt gereset wanneer u van foto wisselt met de toetsen Omhoog en Omlaag.

### Een foto zoeken op datum

Om een foto op datum te zoeken, drukt u op Menu vanuit de lijst met foto's en vervolgens selecteert u Zoeken met de toetsen Omhoog en Omlaag en bevestigt u met de OK-toets. MiniVision2 biedt u dan de mogelijkheid een foto die in het interne geheugen van de telefoon is opgeslagen te zoeken aan de hand van de datum waarop u de foto hebt gemaakt. Gebruik nogmaals de toetsen Omhoog en Omlaag om een zoekdatum te selecteren gesorteerd op maanden en bevestig met de OK-toets. MiniVision2 toont vervolgens de foto's die op de gekozen datum zijn gemaakt.

### Naam van een foto wijzigen

Gebruik de toetsen Omhoog en Omlaag in de lijst met foto's in de toepassing Galerij om de foto te selecteren die u wilt hernoemen, bevestig daarna met de OK-toets om toegang te krijgen tot de opties met betrekking tot deze foto. Gebruik nogmaals de toetsen Omhoog en Omlaag in de lijst met opties om Hernoemen te selecteren en bevestig vervolgens met de OK-toets. Er verschijnt een invoerveld. Voer uw tekst in met het fysieke toetsenbord of met spraakherkenning en bevestig de titel van de foto met de OK-toets. MiniVision2 bevestigt dat de foto een nieuwe naam heeft gekregen.

### Een foto per MMS verzenden

Gebruik de toetsen Omhoog en Omlaag in de lijst met foto's in de galerijtoepassing om de foto te selecteren die u wilt delen en bevestig vervolgens met de OK-toets om toegang te krijgen tot de

opties met betrekking tot deze foto. Gebruik opnieuw de toetsen Omhoog en Omlaag in de lijst met opties om Verzenden te selecteren en bevestig daarna met de OK-toets. Er verschijnt een nieuw scherm waarin u de persoon kunt selecteren aan wie u het bericht wilt sturen:

- Contacten: hiermee kunt u een contactpersoon uit uw telefoonboek selecteren. Gebruik
  Omhoog en Omlaag om een contactpersoon uit de lijst te selecteren en druk vervolgens op de OK-toets om te bevestigen.
- Kies nummer: hiermee kunt u een telefoonnummer cijfer voor cijfer invoeren. Voer het telefoonnummer in met het alfanumerieke toetsenbord en bevestig de invoer door op de OK-toets te drukken.

Zodra de ontvanger is gekozen, voert u de tekst van het bericht in (optioneel) en drukt u op OK om het verzenden van de MMS met de foto te bevestigen en terug te keren naar de Galerietoepassing.

# Detail van een foto

Gebruik de toetsen Omhoog en Omlaag in de lijst van foto's in de galerijtoepassing om de foto te selecteren waarvan u de details wilt kennen, bevestig vervolgens met de OK-toets om toegang te krijgen tot de opties met betrekking tot deze foto. Gebruik opnieuw de toetsen Omhoog en Omlaag in de lijst met opties om Details te selecteren en bevestig vervolgens met de OK-toets. Er verschijnt een venster met de volgende informatie:

- Titel van de foto
- Datum van de foto
- Bestand: hiermee kunt u de opslaglocatie en de bestandsnaam van de foto achterhalen

Druk op Terug om terug te keren naar de fotolijst.

### Een foto verwijderen

Gebruik de toetsen Omhoog en Omlaag in de lijst met foto's in de galerijtoepassing om de foto te selecteren die u wilt verwijderen en bevestig vervolgens met de OK-toets om toegang te krijgen tot de opties met betrekking tot deze foto. Gebruik nogmaals de toetsen Omhoog en Omlaag in de lijst met opties om Verwijderen te selecteren en bevestig met de OK-toets. Er verschijnt een bevestigingsbericht. Selecteer Ja om het wissen te bevestigen en Nee om te annuleren.

### Alle foto's verwijderen

Om alle foto's te wissen, drukt u op Menu in de lijst met foto's en selecteert u Alles wissen met Omhoog en Omlaag en bevestigt u met de OK-toets. Er verschijnt een bevestigingsbericht. Selecteer Ja om het wissen te bevestigen en Nee om te annuleren.

# **FM-Radio**

# Introductie

Met de toepassing FM-Radio kunt u luisteren naar de radiozenders in uw omgeving.

### Naar de radio luisteren

Om naar de FM-radio te luisteren, sluit u de oortelefoon aan op de rechterkant van de MiniVision2. Deze zal worden gebruikt als antenne om het FM-radiosignaal om u heen op te vangen.

- De OK-toets wordt gebruikt om het afspelen van de radio te pauzeren of te hervatten
- Met de Omhoog-toets selecteert u de volgende frequentie (stap van 0,1Mhz)
- Met de Omlaag-toets selecteert u de vorige frequentie (stap van 0,1Mhz).

<u>Goed om weten</u>: Een lange druk op Omhoog selecteert automatisch de volgende zender. Als u lang op Omlaag drukt, wordt automatisch de vorige zender geselecteerd.

#### Een radiozender aan uw favorieten toevoegen

Wanneer u naar een FM-radio luistert, kunt u een van de cijfertoetsen op het toetsenbord (1 tot 9) ingedrukt houden om het radiostation waarnaar u luistert aan uw favorieten toe te voegen.

Door vervolgens kort op een van de cijfertoetsen te drukken, kunt u snel terugkeren naar een van de reeds opgeslagen favoriete zenders.

Gebruik de Menu toets om de FM radio opties te openen, gebruik de Omhoog en Omlaag toetsen om een optie uit de lijst te selecteren en druk op OK om deze te bevestigen:

- Favorieten: geeft toegang tot uw favoriete radio. Gebruik de Omhoog en Omlaag toetsen om door de lijst te scrollen en druk op OK om het afspelen te starten.
- Audio omschakelen naar Luidspreker / hoofdtelefoon: hiermee kunt u de audio-uitvoer omschakelen van hoofdtelefoon naar luidspreker en weer terug naar hoofdtelefoon.

<u>Goed om weten</u>: als u naar de radio luistert, schakelt de MiniVision2 automatisch over naar de stand-by modus (zie hoofdstuk Stand-by). De radio blijft echter werken. Om van zender te veranderen, het volume in te stellen, het afspelen te pauzeren of te stoppen, drukt u eerst op de toets Oproep beëindigen om de telefoon te wekken.

# Lichtdetector

### Introductie

Deze toepassing geeft het helderheidsniveau aan dat door de camerasensor op de bovenzijde van de MiniVision2 wordt gedetecteerd.

### Hoe detecteert u het helderheidsniveau?

Richt de achterkant van de telefoon in de gewenste richting. Als de omgeving licht is, zal de MiniVision2 hoogfrequente geluiden produceren. Als het donker is, zal de MiniVision2 geluiden met een lagere frequentie genereren.

U kunt de meldingsmodus wijzigen door de Menu-toets te gebruiken om toegang te krijgen tot de volgende opties:

De optie Spraakweergave laat toe om het percentage gedetecteerd licht met spraakweergave aan te kondigen

- De optie Geluid (standaardinstelling) maakt het mogelijk een geluidssignaal af te spelen op een percentage van de lichtsterkte.

# Kleurendetector

### Introductie

Met de toepassing Kleurendetector kunt u uw MiniVision2 gebruiken voor kleurherkenning en - detectie. Zodra de toepassing is gestart, zijn er drie opties beschikbaar:

### Kleuren aankondigen

Met deze functie kunt u de MiniVision2 camera gebruiken om de kleur aan te kondigen van het object dat u op het oog hebt. De aankondiging van de kleur wordt elke seconde herhaald of wanneer de kleur verandert.

Om het resultaat van de detectie te optimaliseren, is het raadzaam de camera aan de achterzijde op een afstand van 10 tot 15 cm van het doel te richten, in een goed verlichte omgeving.

De lijst van kleuren die MiniVision2 kan detecteren is: Rood, Bordeaux, Bruin, Oranje, Geel, Geelgroen, Groen, Smaragd, Turquoise, Blauw, Ultramarijn, Paars, Fuchsia, Roze, Wit, Grijs, Zwart.

Na de kleur wordt soms informatie over de tint toegevoegd: bleek, licht, donker, zeer donker.

### Kleur zoeken

Met deze functie kunt u de camera gebruiken om een kleur te zoeken. Zo kunt u een voorwerp snel vinden als u de kleur kent. Selecteer met de toetsen Omhoog en Omlaag de kleur die u wilt detecteren uit de lijst met beschikbare kleuren.

Druk op de OK-toets om de kleur die u wilt detecteren te bevestigen en richt tenslotte de camera achteraan op het voorwerp. Er klinkt een geluidssignaal wanneer de geselecteerde kleur wordt gedetecteerd. U kunt de waarschuwingsmodus wijzigen door de derde optie van de toepassing te selecteren, namelijk Waarschuwen om een kleur te vinden.

### Waarschuwen om een kleur te vinden

Wijzig het type aankondiging wanneer u de functie Zoek een kleur gebruikt. Er zijn drie opties beschikbaar:

- Geluid: er wordt een geluidssignaal weergegeven wanneer de kleur wordt gedetecteerd.
- Trilling: een trilling wordt weergegeven wanneer de kleur wordt gedetecteerd.
- Geluid en trilling: een geluidssignaal en een trilling worden weergegeven wanneer de kleur wordt gedetecteerd.

# Bankbiljettenherkenner

### Introductie

Met de toepassing Bankbiljettenherkenner kunt u de camera van de MiniVision2 gebruiken om de waarde van uw bankbiljetten te identificeren.

### Bijwerken van gegevens

Kapsys werkt regelmatig de database van bankbiljetten bij. Wanneer de toepassing wordt aangezet, kan een update-venster verschijnen. Selecteer OK met de toetsen Omhoog en Omlaag en bevestig de actie met de OK-toets om de nieuwste bankbiljetidentificatiegegevens te installeren. Dit zal het detectieproces verbeteren.

### Een bankbiljet identificeren

Om de detectie te optimaliseren, wordt geadviseerd het opengevouwen bankbiljet plat op een vlakke ondergrond te leggen en de telefoon tussen 20 en 30 cm van het doel te plaatsen in een voldoende heldere omgeving.

Wanneer de camera van de MiniVision2 een bankbiljet detecteert, wordt de waarde ervan automatisch aangekondigd en op het scherm weergegeven. Het is mogelijk meerdere bankbiljetten na elkaar te identificeren.

# Rekenmachine

# Introductie

Voer eenvoudige berekeningen uit via het toetsenbord.

# Voer berekening uit

Gebruik het numerieke toetsenbord om getallen en tekens in te geven.

- Met de toetsen 0 tot en met 9 voert u een getal in.
- Met de knop Ster voert u een teken in: plus, min, vermenigvuldigen, delen, punt of komma.
- Met de knoppen Hekje en OK voert u de berekening uit.
- Met de knop Terug verwijdert u het laatst ingevoerde teken of getal.
- Met de knop Menu wordt de functie Verwijderen beschikbaar, om de invoer te resetten.

<u>Goed om weten</u>: Na het uitvoeren van een berekening, kunt u de knoppen Omhoog en Omlaag gebruiken om het resultaat van de berekening te herhalen. U kunt ook meteen verder rekenen vanaf het laatste resultaat, door het invoeren van een teken en de rest van de berekening.

# Geluidsrecorder

## Introductie

Met de geluidsrecorder kunt u spraakmemo's opnemen en deze later beluisteren.

### Een spraakmemo opnemen

Om de opname van een spraakmemo te starten, selecteert u met Omhoog en Omlaag Nieuwe spraakmemo in het hoofdscherm van de toepassing en bevestigt u met de OK-toets. Bij de derde pieptoon begint de opname van de spraakmemo. Spreek in de buurt van de microfoon die zich aan de onderkant van de MiniVision2 bevindt, links van de USB-aansluiting. Tijdens de opname zijn de volgende toetsen beschikbaar:

- Omhoog en Omlaag: Herhaal de huidige duur van de spraakmemo
- Terug-toets: Annuleer de opname van de spraakmemo
- OK-toets: laat toe de opname te pauzeren, 2 opties zijn dan beschikbaar:
- Opslaan laat toe om de opname te stoppen en op te slaan.
- Hervatten laat toe om de opname verder te zetten.

Eenmaal opgeslagen, wordt u doorgestuurd naar het hoofdscherm van de geluidsrecorder.

De spraakmemo is dan beschikbaar in de Spraakmemolijst.

<u>Goed om weten</u>: De spraakmemo wordt opgeslagen in de map Audio van het interne geheugen van de MiniVision2.

#### Een spraakmemo afspelen

Gebruik in het hoofdscherm van de toepassing Omhoog en Omlaag om Spraakmemolijst te selecteren en bevestig met de OK-toets. De lijst met al uw spraakmemo's verschijnt.

De spraakmemo's zijn gesorteerd in chronologische volgorde van aanmaak, de meest recente aan het begin van de lijst. Elke spraakmemo heeft het volgende formaat: Jaar - Maand - Dag - Uren - Minuten - Seconden.

Selecteer de spraakmemo die u wilt beluisteren met Omhoog en Omlaag in de lijst en druk op de OK-knop om de opties voor de spraakmemo te openen. Gebruik opnieuw Omhoog en Omlaag om Luisteren te selecteren en bevestig met de OK-toets. Druk op de Terug-toets om te stoppen met luisteren of wacht tot de spraakmemo is afgelopen.

<u>Goed om weten</u>: Het is mogelijk om meer informatie over de spraakmemo te hebben door het item Details te selecteren bij de opties voor de spraakmemo (Naam, Datum en Duur).

#### De naam van een spraakmemo wijzigen

Gebruik in het hoofdscherm van de toepassing de toetsen Omhoog en Omlaag om Spraakmemolijst te selecteren en bevestig met de OK-toets. De lijst met al uw spraakmemo's verschijnt.

Selecteer de spraakmemo die u wilt hernoemen met Omhoog en Omlaag in de lijst en druk op de OK-toets om de opties voor de spraakmemo te openen. Gebruik opnieuw Omhoog en Omlaag om Hernoemen te selecteren en bevestig met de OK-toets. Het invoerveld met de huidige naam van de spraakmemo verschijnt. Wanneer de wijzigingen zijn aangebracht, drukt u op OK om de nieuwe naam op te slaan en terug te keren naar de opties voor gesproken memo's.

# Spraakmemo verwijderen

Gebruik in het hoofdscherm van de toepassing Omhoog en Omlaag om Spraakmemolijst te selecteren en bevestig met de OK-toets. De lijst met al uw spraakmemo's verschijnt.

Selecteer de spraakmemo die u wilt verwijderen met Omhoog en Omlaag uit de lijst en druk op de OK-toets om de opties voor de spraakmemo te openen. Gebruik nogmaals Omhoog en Omlaag om Verwijderen te selecteren en bevestig met de OK-toets. Er verschijnt een bevestigingsscherm voor het wissen. Selecteer Ja en bevestig met de OK-toets om het wissen te bevestigen. Selecteer anders Nee en bevestig met de OK-toets om het wissen te annuleren.

# **Notities**

## Introductie

Met de toepassing Notities kunt u een notitie in tekstformaat maken, bewerken, lezen en wissen.

In het hoofdscherm van de toepassing Notities kunt u alle notities zien die op de MiniVision2 zijn gemaakt.

De notities zijn gesorteerd in chronologische volgorde van aanmaak, waarbij de meest recente aan het begin van de lijst staan. Elke gemaakte notitie heeft de volgende indeling: Inhoud van de notitie - Datum van aanmaak van de notitie - Tijdstip van aanmaak van de notitie. Standaard worden er geen notities aangemaakt.

#### Een notitie aanmaken

Druk in het hoofdscherm van de toepassing Notities op Menu en selecteer Nieuwe notitie met de toetsen Omhoog en Omlaag en bevestig met de OK-toets. Het scherm voor het invoeren van de nieuwe notitie verschijnt. Zodra de tekst is ingevoerd, drukt u op de OK-toets om de notitie op te slaan en terug te keren naar het hoofdscherm van de toepassing Notities.

Bij het maken of bewerken van een notitie zijn via de Menu-toets extra opties beschikbaar:

- Opslaan: slaat de notitie op.
- Annuleren: annuleert de wijzigingen die in de notitie zijn aangebracht.
- Alles wissen: verwijdert de inhoud van de notitie.
- Alles kopiëren: kopieert de inhoud van de notitie.
- Alles knippen: hiermee kunt u de inhoud van de notitie kopiëren en wissen.
- Alles plakken: voegt de eerder gekopieerde of geknipte tekst in de notitie in.

#### Een notitie lezen

MiniVision2 spreekt automatisch de inhoud van de notitie uit als deze geselecteerd is. Gebruik gewoon de toetsen Omhoog en Omlaag in het hoofdscherm van de toepassing Notities om de notitie te selecteren die u wilt lezen.

#### Een notitie bewerken

Vanuit het hoofdscherm van de toepassing Notities, gebruikt u Omhoog en Omlaag om de notitie te selecteren die u wilt wijzigen en bevestig met de OK-toets om de opties met betrekking tot de notitie te openen. Gebruik nogmaals de toetsen Omhoog en Omlaag om Bewerken te selecteren en bevestig met de OK-toets om de notitie te wijzigen en toegang te krijgen tot het invoerveld. Zodra u de wijzigingen hebt aangebracht, drukt u op OK om de notitie op te slaan en terug te keren naar het hoofdscherm van de toepassing Notities.

#### Een notitie verwijderen

Gebruik in het hoofdscherm van de toepassing Notities de toetsen Omhoog en Omlaag om de notitie te selecteren die u wilt wissen en bevestig met de OK-toets om de opties met betrekking tot de notitie te openen. Gebruik nogmaals de toetsen Omhoog en Omlaag om Wissen te selecteren en bevestig met de OK-toets. Er verschijnt een bevestigingsscherm voor het wissen.

# Alle notities wissen

Om alle notities te wissen, drukt u in het hoofdscherm op Menu en selecteert u Alles wissen met de toetsen Omhoog en Omlaag en bevestigt u met de OK-toets. Er verschijnt een bevestigingsscherm voor het wissen. Selecteer Ja en bevestig met de OK-toets om het wissen van alle notities te bevestigen. Selecteer anders Nee en bevestig met de OK-toets om het wissen te annuleren.

### Een notitie zoeken

Gebruik het alfanumerieke toetsenbord in het hoofdscherm van de toepassing Notities om een deel van de tekst in te typen van de notitie die u zoekt. De lijst met notities wordt dan gefilterd terwijl u typt. U kunt op elk moment door de lijst met gefilterde notities bladeren met de toetsen Omhoog en Omlaag.

Om een teken uit het filter te wissen, drukt u op de Terug-toets.

## Een notitie exporteren

Gebruik in het hoofdscherm van de toepassing Notities de toetsen Omhoog en Omlaag om de notitie te selecteren die u wilt exporteren en bevestig met de OK-toets om de opties met betrekking tot de notitie te openen. Gebruik nogmaals de toetsen Omhoog en Omlaag om Exporteren te selecteren en bevestig met de toets OK.

De notitie wordt dan opgeslagen in .TXT-formaat in de Notitie-map van het interne geheugen van de MiniVision2. U kunt dit bestand vervolgens naar een computer of een USB-stick kopiëren om het te delen.

# Zaklamp

Met de toepassing Zaklamp kunt u de LED van de MiniVision2 laten oplichten.

Wanneer u de zaklamp start, zal de LED aan de achterzijde automatisch aan gaan.

Druk op de OK-toets om de LED aan of uit te zetten. Wanneer u de toepassing afsluit, gaat de LED automatisch uit.

<u>Goed om weten</u>: De LED gaat automatisch uit wanneer de telefoon in de slaapstand gaat of wanneer u een gesprek aanneemt.

# Weerbericht

## Introductie

Met de Toepassing Weer kunt u automatisch weersvoorspellingen ontvangen in de stad die het dichtst bij uw huidige locatie ligt. Deze toepassing vereist een internetverbinding (Wi-Fi via uw router of 3G / 4G via uw SIM-kaart en uw telefoonabonnement).

### Het weer raadplegen

Wanneer u de toepassing Weer opent, geeft MiniVision2 u de weersinformatie van de huidige dag. Gebruik de toetsen Omhoog en Omlaag om de weersverwachting voor de volgende dagen te bekijken (maximaal 5 dagen).

Elke weersvoorspelling heeft het volgende formaat: aankondiging van de dag - luchttemperatuur - windsnelheid.

<u>Goed om weten</u>: standaard is de aankondiging van de temperatuur in graden Celsius en de windsnelheid in kilometers per uur. U kunt echter op de toets Menu drukken en vervolgens met de toetsen Omhoog en Omlaag Imperiaal selecteren en zo de temperatuur in graden Fahrenheit en de windsnelheid in mijl per uur aankondigen.

### De details van het weer op een gekozen dag bekijken

Selecteer op het hoofdscherm van de toepassing Weer met de toetsen Omhoog en Omlaag de dag waarop u de details van de weersverwachting wilt opvragen en bevestig met de toets OK. De details van de weersvoorspelling voor die dag worden in een nieuw venster geopend. Gebruik opnieuw de toetsen Omhoog en Omlaag om de weersinformatie voor de vier periodes van de dag (ochtend, namiddag, avond, nacht) te bekijken. Elke periode van de dag heeft de volgende indeling: aankondiging van de periode - luchtgesteldheid - temperatuur - windsnelheid - windrichting - luchtdruk - vochtigheid - bewolking.

Goed om weten: de weersvoorspelling wordt om de 3 uur bijgewerkt.

# SOS

## Introductie

MiniVision2 is uitgerust met een noodoproepfunctie die het mogelijk maakt oproepen te doen of noodberichten te zenden naar vooraf gedefinieerde contacten (maximaal 10).

Waarschuwing: KAPSYS kan niet verantwoordelijk gehouden worden voor rechtstreekse of onrechtstreekse schade, aangericht door het falen van de SOS-functie door een technisch probleem van het product of de onbeschikbaarheid van het netwerk.

## SOS-functie Inschakelen / Uitschakelen

Met deze toepassing kan automatisch een contactpersoon gecontacteerd worden door te bellen of een bericht te sturen.

Om dit te starten, houdt u de knop Oproep beantwoorden ingedrukt voor 5 seconden. Om dit te stoppen, houdt u de knop Oproep beantwoorden ingedrukt voor 5 seconden.

Goed om weten: wanneer deze functie gestart is, wordt een waarschuwingsscherm getoond.

### Stel de SOS-functie in

Voor het gebruik van de SOS-functie, moet u enkele zaken instellen:

- SOS-knop: schakel de SOS-functie in of uit. Standaard is de functie uitgeschakeld.
- Vertraging van activatie: stel het aantal seconden in dat u op de knop moet drukken voor de functie ingeschakeld wordt. Er zijn twee opties beschikbaar: 3 of 5 seconden. Standaard is 5 seconden geselecteerd.
- Speel een alarm af: schakel het afspelen van een alarm, bij activatie van deze functie, in of uit. Standaard is dit uitgeschakeld.
- Telefoonnummers instellen: stel telefoonnummers in van mensen die u wilt contacteren in geval van nood. U kunt maximum 10 nummers instellen, genummerd van 1 tot em met 10. Wanneer de functie geactiveerd wordt, zal het eerste contact opgebeld worden en/of zal er een bericht naar gestuurd worden. Daarna naar het tweede nummer, het derde, enzovoort. U kunt deze contacten toevoegen via twee manieren:
  - Uit lijst met contacten: kies het contact uit de lijst met contacten uit het telefoonboek.
  - Telefoonnummer instellen: voer het telefoonnummer manueel in met het toetsenbord.
- Telefoonoproep: bij activatie van de functie, zal het eerste contact opgebeld worden. Indien er niet opgenomen wordt, zal dit steeds verder gaan naar de volgende contacten die ingesteld zijn. Standaard is deze functie uitgeschakeld. Indien deze optie ingeschakeld is:
  - Vertraging antwoord: stelt het aantal seconden in dat de MiniVision2 wacht alvorens het volgende contact op te bellen in de lijst. Er zijn drie tijden beschikbaar: 15 seconden, 30 seconden of 45 seconden. Standaard is 30 seconden geselecteerd.
- Bericht versturen: stel in dat een bericht verstuurd wordt naar alle ingestelde contacten. Standaard is deze optie uitgeschakeld. Indien deze optie ingeschakeld is:
  - Tekstbericht: stel het bericht in dat verstuurd zal worden bij het activeren van de SOS-functie.

# Waar ben ik?

Met deze toepassing kunt u uw huidige geografische positie bepalen door de gegevens te combineren die door GPS, Wi-Fi en de mobiele data van uw MiniVision2 zijn verkregen.

De positiebepaling kan enkele seconden duren maar zal sneller gaan wanneer u een goede netwerkdekking hebt en als de Wi-Fi geactiveerd is.

Wanneer de toepassing actief is, kunt u met een korte druk op de OK-knop uw positie vernieuwen.

<u>Goed om weten</u>: De aangegeven geografische locatie is een schatting op basis van de beschikbare informatie en het beschikbare netwerk. Kapsys kan niet verantwoordelijk worden gesteld voor eventuele onnauwkeurigheden in de door het netwerk teruggezonden informatie.

<u>Goed om weten</u>: De toepassing "Waar ben ik" maakt gebruik van de GPS van de telefoon. Intensief gebruik kan leiden tot een aanzienlijke daling van het batterijniveau. Zorg ervoor dat u de toepassing afsluit met de Terug-toets wanneer u de toepassing "Waar ben ik?" niet meer gebruikt.

# Instellingen

### Introductie

Met deze toepassing kunt u bepaalde functies activeren en deactiveren of de bestaande instellingen van de telefoon wijzigen. MiniVision2 wordt geleverd met een aantal voorgedefinieerde instellingen die kunnen worden gewijzigd, zoals tijd, taal, display, enz.

Deze instellingen zijn gesorteerd op categorieën:

### Beeldscherm

Deze categorie groepeert de instellingen met betrekking tot het gebruik van het scherm:

- Helderheid: past het helderheidsniveau van het scherm aan. Er zijn vijf niveaus beschikbaar: Zeer laag, Laag, Gemiddeld, Hoog, Maximaal. Standaard is Medium geselecteerd. Druk op de OK-toets om te wijzigen, gebruik vervolgens de toetsen Omhoog en Omlaag om een ander niveau te selecteren en bevestig uw keuze met de OK-toets. <u>Goed om weten</u>: de helderheid van het scherm heeft invloed op het batterijverbruik. Hoe hoger de helderheid, hoe hoger het verbruik.
- Vertraging Slaapstand: hiermee kunt u instellen na hoeveel tijd het scherm in de slaapstand gaat. Er zijn zeven vertragingen beschikbaar: 15 seconden, 30 seconden, 1 minuut, 2 minuten, 5 minuten, 10 minuten, 30 minuten. Standaard is 1 minuut geselecteerd. Druk op de OK-toets om te wijzigen, gebruik dan Omhoog en Omlaag om een andere vertraging te kiezen en bevestig uw keuze met de OK-toets.
  <u>Goed om weten</u>: de vertraging van de slaapstand heeft invloed op het batterijverbruik. Hoe langer het display aan blijft, hoe hoger het verbruik.
- Lettertype: hiermee kunt u het lettertype instellen van de tekst die op het scherm wordt weergegeven. Er zijn vijf lettertypes beschikbaar: Standaard, Open Dyslectisch, Gecondenseerd, Times en Luciole. Standaard is Standaard geselecteerd. Druk op de OKtoets om te wijzigen, gebruik vervolgens de toetsen Omhoog en Omlaag om een ander lettertype te selecteren en bevestig uw keuze met de OK-toets.
- Lettergrootte: hiermee kunt u de grootte van de tekst die op het scherm wordt weergegeven aanpassen. Er zijn vier lettergrootten beschikbaar: Klein (5 regels weergegeven op het scherm), Middelgroot (4 regels weergegeven op het scherm), Groot (3 regels weergegeven op het scherm), Zeer groot (2 regels weergegeven op het scherm. Standaard is Klein geselecteerd. Druk op de OK-toets om te wijzigen, gebruik vervolgens de toetsen Omhoog en Omlaag om een andere lettergrootte te selecteren en bevestig uw keuze met de OK-toets.
- Vet: hiermee kunt u de tekst op het scherm vet maken. Standaard is Vetgedrukte tekst uitgeschakeld.
- Tekst- en achtergrondkleuren: hiermee kunt u de contrasten bepalen van de tekst op het scherm. Er zijn zes contrasten beschikbaar: Wit op zwart, Zwart op wit, Blauw op geel, Geel op blauw, Geel op zwart, Zwart op geel. Standaard is Wit op zwart geselecteerd. Druk op de OK-toets om te wijzigen, gebruik dan de toetsen Omhoog en Omlaag om een ander contrast te kiezen en bevestig uw keuze met de OK-toets.
- Scrollsnelheid tekst: een tekst die verder reikt dan de schermbreedte scrollt automatisch na enkele ogenblikken wanneer deze geselecteerd is. Deze parameter wordt gebruikt om de snelheid in te stellen waarmee de tekst scrollt. Er zijn vijf snelheden beschikbaar: Zeer langzaam, Traag, Normaal, Snel en Zeer snel. Standaard is Normaal geselecteerd. Druk

op de OK-toets om te wijzigen, gebruik dan de toetsen Omhoog en Omlaag om een andere snelheid te kiezen en bevestig uw keuze met de OK-toets.

- Vertraging tekstscrollen: hiermee kunt u de tijd instellen waarna de geselecteerde tekst op het scherm begint te scrollen. Er zijn zes tijden beschikbaar: 0,25 seconde, 0,5 seconde, 1 seconde, 2 seconden, 3 seconden, 4 seconden. Standaard is 1 seconde geselecteerd. Druk op de OK-toets om te wijzigen, gebruik dan de Omhoog en Omlaag toetsen om een andere vertraging te kiezen en bevestig uw keuze met de OK-toets.
- Weergavemodus: maakt het mogelijk de schermweergave van de toepassingslijst te configureren. Er worden drie modi voorgesteld: alleen tekst (standaardinstelling), alleen grafisch pictogram en Tekst + pictogram. Druk op de OK-toets om te wijzigen, gebruik vervolgens de toetsen Omhoog en Omlaag om de weergavemodus te selecteren en bevestig uw keuze met de OK-toets.
- Scherm uit: deze functie, speciaal voor blinde gebruikers, maakt het mogelijk om over te schakelen naar een zwart scherm en zo de informatie die op het scherm wordt weergegeven te verbergen. Dit bespaart batterijverbruik en beschermt uw privacy. Standaard is Zwart scherm uitgeschakeld. Druk op de OK-toets om te wijzigen. Bevestig het uitschakelen van het scherm door Ja te selecteren met de toetsen Omhoog en Omlaag en bevestig met de OK-toets.

<u>Goed om weten</u>: Deze modus is alleen beschikbaar wanneer de functie schermlezer is geactiveerd (zie hieronder).

## Spraakweergave

Deze categorie bevat de instellingen die te maken hebben met het voorlezen van de schermen:

- Schermlezer: schakelt het voorlezen van schermen in of uit. Standaard is dit ingeschakeld. Dit betekent dat elk item dat geselecteerd wordt met de knoppen Omhoog en Omlaag zal uitgesproken worden. Als u deze functie uitschakelt, zal MiniVision2 niet meer spreken en heeft u geen toegang meer tot de andere spraakweergave-instellingen.
- Premium stemmen: download stemmen met betere kwaliteit. Hiervoor is een internetverbinding nodig.
  - Download een Premium Stem: selecteer Premium Stemmen en bevestig door Ja te kiezen, waarna u de taal kunt kiezen. Kies een mannelijke of vrouwelijke stem. Hierna zal het downloaden starten. Na het downloaden wordt een installatiescherm weergegeven. Selecteer OK om de stem te installeren.

<u>Goed om weten</u>: Standaard download de MiniVision2 de Premium stem die overeenkomt met de huidige taal van het systeem. MiniVision2 ondersteunt maar één stem tegelijk en zal daarom de vorige stem verwijderen, wanneer u een nieuwe installeert.

- Premium Stem verwijderen: selecteer Premium Stemmen Wanneer er al een stem geïnstalleerd is, zal een scherm komen om bevestiging te vragen voor verwijderen. Selecteer Ja.
- Spreeksnelheid hiermee kunt u de snelheid van de stem aanpassen. Er zijn negen snelheden beschikbaar: Zeer langzaam, Traag, Normaal, Snel, Sneller, Zeer snel, Snel, Zeer snel, Snelst. Standaard is Normaal geselecteerd. Druk op de OK-toets om te wijzigen, gebruik dan de omhoog en omlaag toetsen om een andere snelheid te kiezen en bevestig uw keuze met de OK-toets.

Goed om weten: U kunt de snelheid van de spraak ook snel wijzigen vanuit elk scherm

door de sneltoetsen Hekje + 4 en Hekje + 5 te gebruiken om respectievelijk de snelheid van de spraak te verlagen of te verhogen.

- Spraak bij ontwaken: met deze functie wordt informatie uitgesproken wanneer de MiniVision2 uit slaapstand gaat. Tot zes items kunnen uitgesproken worden: huidige tijd, huidige datum, batterijniveau, netwerkstatus, aantal gemiste oproepen en het aantal nieuwe berichten. Standaard zijn Huidige tijd en Batterijniveau ingeschakeld.
- Editor echo: stel in hoe de tekst in invoervelden uitgesproken wordt. Er zijn vier types beschikbaar: Geen echo (er wordt niets uitgesproken), Echo teken per teken (elk teken wordt uitgesproken), Echo woord per woord (bij elke spatie wordt het vorige woord uitgesproken), Echo teken en woord (elk teken wordt uitgesproken en na een spatie het hele woord). Standaard is Echo teken per teken ingesteld.
- Positie in lijst: laat de positie van het geselecteerde item in de lijst uitspreken, na het uitspreken van het item. Als u bijvoorbeeld het tweede item in een lijst van tien items selecteert, zal MiniVision2 2 van 10 laten horen aan het eind van de aankondiging van het item. Dit is standaard uitgeschakeld.
- Geluid afspelen wanneer camera of LED aan is: maakt het mogelijk om een licht geluid af te spelen wanneer de camera of de zaklamp aan is. Dit waarschuwt u dat de toepassing op de achtergrond wordt uitgevoerd en voorkomt overmatig batterijverbruik.

# Bluetooth

Met deze categorie kunt u verbindingen met Bluetooth-accessoires en -apparaten inschakelen en beheren. Bluetooth is standaard uitgeschakeld op de MiniVision2, dus slechts één optie is beschikbaar. Met deze eerste optie, Bluetooth genaamd, kunt u de Bluetooth van uw apparaat inof uitschakelen. Druk op de OK-toets om Bluetooth in te schakelen en toegang te krijgen tot de volgende extra opties:

- Gekoppelde apparaten: hiermee kunt u de instellingen beheren van Bluetooth-apparaten die al met de MiniVision2 zijn verbonden. Selecteer een reeds verbonden Bluetoothapparaat uit de lijst en druk op de OK-toets om extra opties voor dit apparaat weer te geven. Gebruik vervolgens de toetsen Omhoog en Omlaag om een van de volgende twee opties te selecteren:
  - Niet verbonden/ Verbonden: hiermee kunt u de status van het Bluetooth-apparaat weten (verbonden of niet verbonden)
  - Ontkoppelen: verbreekt de Bluetooth-verbinding tussen het apparaat en MiniVision2.
- Zoek apparaten: open het zoekscherm voor zichtbare Bluetooth apparaten in uw omgeving. Selecteer uit de lijst het Bluetooth-apparaat dat u wilt koppelen met de toetsen Omhoog en Omlaag en druk op de OK-toets om er verbinding mee te maken. Als u gevraagd wordt een geheime code in te voeren, probeer dan 0000 of 1234 en bevestig met de OK-toets (dit zijn de meest voorkomende codes). Als dit niet werkt, raadpleeg dan de documentatie die bij het apparaat is geleverd voor de koppelingscode.
  - <u>Goed om weten</u>: Als uw Bluetooth-apparaat niet in de lijst verschijnt, controleer dan of het in de modus Bluetooth-verbinding staat.
  - U kunt een nieuwe zoekopdracht forceren door met de Terug-toets terug te gaan en vervolgens opnieuw Apparaten scannen te selecteren.
- Naam wijzigen: hiermee kunt u de Bluetooth-naam van de MiniVision2 wijzigen om deze gemakkelijker te identificeren wanneer u deze met een ander Bluetooth-apparaat wilt

verbinden. Standaard wordt de Bluetooth van de telefoon MiniVision2 genoemd. Druk op de OK-toets om het bewerkingsveld te openen en de naam te bewerken. Druk nogmaals op de OK-toets om te bevestigen.

<u>Goed om weten</u>: Om het batterijverbruik te verlengen, schakelt u de Bluetooth-verbinding uit wanneer u deze niet gebruikt.

# Wi-Fi

Met deze categorie kunt u de Wi-Fi op uw MiniVision2 activeren via een router. Wi-Fi kan worden gebruikt om software-updates uit te voeren, voor spraakherkenning, om Premium stemmen te downloaden of voor de toepassing Weer. Wi-Fi is standaard uitgeschakeld op de MiniVision2, dus er is slechts één optie beschikbaar, waarmee u de Wi-Fi van uw toestel kunt activeren of deactiveren. Druk op de OK-toets om Wi-Fi te activeren en toegang te krijgen tot de volgende extra opties:

- Status: hiermee kunt u de naam van de Wi-Fi router waarmee u momenteel verbonden bent te weten komen. Als u met geen enkele Wi-Fi router verbonden bent, zal MiniVision2 u de volgende informatie geven: Geen Wi-Fi verbonden.
- Bekende netwerken: hiermee kunt u de Wi-Fi routers beheren waarmee u al verbinding hebt gemaakt. Selecteer een van de opgeslagen Wi-Fi routers uit de lijst en druk op de OK-toets om extra opties met betrekking tot dat netwerk op te roepen. Gebruik vervolgens de toetsen Omhoog en Omlaag om een van de volgende twee opties te selecteren:
  - Verbinden / Verbinding verbreken: hiermee kunt u verbinding maken met een opgeslagen netwerk of de verbinding met de huidige Wi-Fi-router verbreken.
  - Vergeet router: verwijdert de Wi-Fi-router uit de lijst met bekende netwerken.
- Netwerken scannen: om het zoekscherm te openen voor beschikbare Wi-Fi in uw omgeving. Selecteer de Wi-Fi-router die u wilt bereiken met de toetsen Omhoog en Omlaag en druk op de OK-toets om er verbinding mee te maken. Voor verbinding met een beveiligde Wi-Fi-router is een wachtwoord vereist. Voer het wachtwoord van uw Wi-Fi router in de wijzigingszone in en bevestig met de OK-toets. Aan het einde van de procedure informeert MiniVision2 u over de status van de Wi-Fi verbinding en keert u terug naar de lijst met instellingen.

<u>Goed om weten</u>: Sommige settopboxen bieden een Wi-Fi-verbinding voor zowel de 5Ghz- als de 2,4GHz-band. MiniVision2 is alleen compatibel met de Wi-Fi 2.4Ghz band. Als de netwerknaam (SSID) van uw set-top box niet verschijnt bij het zoeken naar Wi-Fi-netwerken, controleer dan of de 2,4GHz band van uw settopbox geactiveerd is. Ga hiervoor naar de instellingen van uw settopbox (neem indien nodig contact op met uw operator), controleer of zowel de Wi-Fi-5Ghz-als de 2,4Ghz-frequentieband zijn ingeschakeld en of elk netwerk een andere netwerknaam (SSID) heeft.

<u>Goed om weten</u>: Als de Wi-Fi-verbinding is mislukt, betekent dit dat het ingevoerde wachtwoord waarschijnlijk niet correct is. Controleer het wachtwoord, vooral als het wachtwoord hoofdlettergevoelig is. In geval van een fout, keer terug naar de Bekende netwerken om dit netwerk te vergeten en probeer het dan opnieuw in de optie Scan netwerken.

<u>Goed om weten</u>: Om het batterijverbruik te verlengen, schakelt u de Wi-Fi-verbinding uit wanneer u deze niet gebruikt.

### Netwerk

Beheer de netwerkinstellingen:

- Vliegtuigmodus: schakel alle bronnen uit die radiogolven uitzenden (Wi-Fi, Bluetooth en mobiele netwerken. Standaard is deze modus uitgeschakeld.
- Mobiele data: schakel het gebruik van mobiele data in of uit. Standaard is dit ingeschakeld. Als dit uitgeschakeld is, zullen software updates, download, spraakherkenning,... enkel gedaan worden via Wi-Fi.
- Dataroaming: hiermee kunt u het gebruik van internetgegevens van uw telefoonabonnement activeren of deactiveren wanneer u in het buitenland bent. Standaard is Dataroaming ingeschakeld. Bij sommige serviceproviders is het soms nodig dat u dataroaming activeert om ook in uw eigen land toegang tot internet te hebben.
- 4G-oproep: maakt het mogelijk om 4G voor oproepen te activeren of deactiveren. Controleer bij uw lokale netwerkprovider of deze optie beschikbaar is.

# Beveiliging

In deze categorie kunt u de beveiligingsinstellingen beheren, zoals het wijzigen van de PIN-code of het toevoegen van een telefoonvergrendelscherm:

- SIM-kaartvergrendeling: deze optie is alleen beschikbaar als er een SIM-kaart in MiniVision2 is geplaatst. Het maakt het mogelijk om de PIN-code van uw SIM-kaart uit te schakelen of te wijzigen. Er zijn twee opties beschikbaar:
  - SIM-kaart vergrendelen: hiermee kunt u bepalen of uw SIM-kaart is vergrendeld of niet. Als u SIM-kaart blokkeren uitschakelt, hoeft u geen PIN-code meer in te voeren wanneer u de telefoon opstart.
  - SIM PIN wijzigen: hiermee kunt u de standaard PIN-code van uw SIM-kaart wijzigen. Voer uw oude PIN code in met het numerieke toetsenbord en bevestig met de OKtoets. Er verschijnt een nieuw invoerveld, voer uw nieuwe PIN code in en bevestig met de OK-toets. Voer tot slot nogmaals uw nieuwe PIN-code in en bevestig met de OK-toets om de wijziging te bevestigen.
- Telefoonvergrendeling: voegt een extra vergrendelingsscherm toe wanneer de telefoon uit de slaapstand komt. U kunt een van de volgende drie opties kiezen:
  - Geen vergrendeling: maakt het mogelijk om geen vergrendelscherm in te stellen.
    Standaard is Geen vergrendeling geselecteerd.
  - Vergrendelen met code: hiermee kunt u een 4-cijferige vergrendelingscode instellen. Voer uw code in het invoerveld in en bevestig met de OK-toets. Voer de code een tweede keer in en bevestig met de OK-toets om de vergrendelingscode te bevestigen. Wanneer de telefoon uit de slaapstand komt, moet u uw persoonlijke code invoeren en vervolgens met de OK-toets bevestigen om toegang te krijgen tot de inhoud van uw telefoon.
  - Vergrendelen met toetsenbord: voeg een toetsenbordvergrendelingsscherm toe.
    Wanneer de telefoon uit de slaapstand komt, moet u de Ster-toets ingedrukt houden om toegang te krijgen tot de inhoud van uw telefoon.
- Wachtwoorden tonen: maakt het mogelijk de PIN-code en telefoonvergrendelingscode zichtbaar te maken en uit te spreken. Standaard is Wachtwoorden tonen ingeschakeld. Dit betekent dat de tekens die worden getypt in de velden voor het invoeren van de PIN-code en de ontgrendelingscode van de telefoon zichtbaar worden gemaakt en worden uitgesproken. Als u deze optie uitschakelt, zal MiniVision2 de getoonde tekens vervangen door asterisken om de privacy van uw persoonlijke codes te maximaliseren.

<u>Goed om weten</u>: De wachtwoorden voor de PIN-code en de ontgrendelingscode van de telefoon worden altijd uitgesproken wanneer u de MiniVision2-hoofdtelefoon gebruikt.

## Taal

Deze categorie bepaalt de taal van MiniVision2 en de spraaksynthese:

Gebruik de toetsen Omhoog en Omlaag om door de lijst te navigeren en bevestig uw keuze met de toets OK. Vervolgens verschijnt een bevestigingsscherm. Om de wijziging van de taal te bevestigen, kiest u Ja en bevestigt u met de toets OK.

## Toetsenbord

Met deze categorie kunt u de instellingen van het toetsenbord beheren:

- Trilfeedback: maakt het mogelijk om uw telefoon te doen trillen wanneer u een toets indrukt op het fysieke toetsenbord om te bevestigen dat de actie in aanmerking is genomen. Standaard is Trilfeedback uitgeschakeld.
- Geluidsfeedback: maakt het mogelijk om een geluidssignaal te laten horen wanneer u op een toets van het fysieke toetsenbord drukt om te bevestigen dat de actie in aanmerking is genomen. Standaard is Geluidsfeedback ingeschakeld.
- Trilling na tekeninvoer: maakt het mogelijk uw toestel te doen trillen wanneer een teken in een invoerveld wordt gevalideerd. Standaard is Trillen na tekeninvoer uitgeschakeld.
- Geluid na tekeninvoer: hiermee kunt u een geluidssignaal laten horen wanneer een teken in een invoerveld gevalideerd wordt. Standaard is Geluid na tekeninvoer ingeschakeld.
- Vertraging bij validatie tekeninvoer: hiermee kunt u de vertraging definiëren waarna een teken dat in een wijzigingszone wordt getypt, wordt gevalideerd. Er zijn vijf tijden beschikbaar: 0,3 seconde, 0,5 seconde, 1 seconde, 2 seconden, 3 seconden. Standaard is 1 seconde geselecteerd. Druk op de OK-toets om te wijzigen, gebruik dan de toetsen Omhoog en Omlaag om een andere vertraging te kiezen en bevestig uw keuze met de OKtoets.
- Oproep opnemen met toetsen 0-9: hiermee kunt u een oproep opnemen met een willekeurige toets op het numerieke toetsenbord (handig voor mensen met een zintuiglijke beperking of problemen met het identificeren van de toets voor het overnemen van een oproep). Deze instelling is standaard ingeschakeld.
- Snelle toegang: hiermee kunt u een toepassing of een contactpersoon aan een numerieke toets op het toetsenbord koppelen voor snelle toegang. Zodra de toepassing of het contact is gekoppeld, kunt u lang op de geprogrammeerde toets drukken om de toepassing direct te starten of het gesprek direct vanaf het startscherm te starten. Gebruik de toetsen Omhoog en Omlaag om een cijfertoets te selecteren waaraan u een contactpersoon of een toepassing wilt koppelen en bevestig dit met de toets OK (standaard is toets 1 gereserveerd voor voicemail). Selecteer vervolgens een van de volgende twee opties:
  - Een contactpersoon associëren: hiermee kunt u een contactpersoon uit uw telefoonboek aan een cijfertoets associëren. De lijst van uw contacten verschijnt. Gebruik opnieuw de toetsen Omhoog en Omlaag om een contactpersoon in uw lijst te selecteren en bevestig de koppeling door op de toets OK te drukken.
  - Een toepassing koppelen: Hiermee kunt u een van de 13 beschikbare MiniVision2toepassingen aan een numerieke toets koppelen. Gebruik de toetsen Omhoog en

Omlaag om een toepassing uit de lijst te selecteren en bevestig de koppeling door op de OK-toets te drukken.

- <u>Goed om weten</u>: U kunt ook een contactpersoon of een toepassing koppelen aan een numerieke toets op het toetsenbord rechtstreeks vanuit het startscherm. Om dit te doen, houdt u een numerieke toets op het niet gekoppelde toetsenbord ingedrukt terwijl u op het startscherm bent. Het scherm Snelle toegang wordt geopend en biedt u de mogelijkheid een toepassing of een contactpersoon aan deze toets te koppelen.

## Datum en tijd

Met deze categorie kunt u de datum en tijd van de MiniVision2 instellen als deze niet automatisch worden bijgewerkt:

- Automatische datum & tijd: gebruik de netwerktijd om automatisch de datum en tijd van de MiniVision2 in te stellen. Standaard is Automatische datum en tijd ingeschakeld. Druk op de OK-toets om de optie uit te schakelen en toegang te krijgen tot de volgende instellingen:
- Datum instellen: hiermee kunt u handmatig de datum van de telefoon instellen. De eerste stap is het selecteren van het jaar, gebruik de toetsen omhoog en omlaag om het huidige jaar te selecteren en bevestig uw keuze met de OK-toets. De tweede stap is het selecteren van de maand, gebruik de toetsen omhoog en omlaag om de huidige maand te selecteren en bevestig uw keuze met OK. De laatste stap is het selecteren van de dag, gebruik de toetsen omhoog en omlaag om de huidige dag te selecteren en bevestig uw keuze met OK.
- Tijd instellen: hiermee kunt u handmatig de tijd van de telefoon instellen. De eerste stap is het selecteren van de tijd, gebruik de omhoog en omlaag toetsen om de huidige tijd te selecteren en bevestig uw keuze met de OK-toets. De tweede stap is de selectie van de minuten, gebruik de toetsen omhoog en omlaag om de juiste waarde te selecteren en bevestig uw keuze met de toets OK.
- Gebruik 24-uurs formaat: hiermee kunt u het formaat van de tijdweergave instellen in 24 uur in plaats van 12 uur (AM / PM). Deze instelling is automatisch ingesteld op basis van de taal van het product, maar kan handmatig worden gewijzigd.
- Selecteer tijdzone: hiermee kunt u de tijdzone gebruiken die door het netwerk is gedefinieerd. Standaard is Automatische tijdzone ingeschakeld. Druk op de OK-toets om de optie uit te schakelen en toegang te krijgen tot de volgende parameter:
  - Tijdzone selecteren: hiermee kunt u handmatig de tijdzone van uw keuze instellen.
    Gebruik de toetsen Omhoog en Omlaag om de gewenste tijdzone te selecteren en bevestig uw keuze met de toets OK.

### Over de telefoon

Met deze categorie kunt u de status van de telefoon weten en de softwareversie bijwerken:

 Systeemupdates: hiermee kunt u de MiniVision2 softwareversie bijwerken via een internetverbinding. Het is raadzaam om een Wi-Fi-verbinding te gebruiken om de updates te downloaden om de download tijd te optimaliseren en het internetabonnement van uw SIM kaart te sparen. KAPSYS biedt gratis software-updates aan die het gebruik van het product verbeteren. Aarzel niet om deze optie regelmatig te controleren om te profiteren van de laatste updates. De informatie Uw systeem is momenteel Omhoog to date zal worden aangekondigd als MiniVision2 de laatste software versie heeft. Wanneer een update beschikbaar is, wordt een downloadscherm getoond. Gebruik de toetsen Omhoog en Omlaag om Downloaden te selecteren en bevestig met de OK-toets om het downloaden te starten. De voortgang van het downloaden wordt uitgesproken en weergegeven op het scherm. Als het scherm in de slaapstand gaat, drukt u op Oproep beëindigen om uw toestel te wekken en terug te keren naar het downloadscherm. Wanneer het downloaden is voltooid, verschijnt een installatiescherm. Gebruik de toetsen Omhoog en Omlaag om Installeren te selecteren en bevestig met OK om de update te installeren. Aan het einde van het downloaden van de software-update, schakelt de MiniVision2 zichzelf uit en start na een paar minuten opnieuw op. Wacht a.u.b. tot de spraakweergave terugkomt om uw product weer te gebruiken.

<u>Goed om weten</u>: Het downloaden van de software-update kan enige tijd duren, afhankelijk van uw internetverbinding. Als er een fout optreedt tijdens het downloaden, start de update dan opnieuw.

- Status: geeft u de status van de telefoon.
- Batterijstatus: geeft het huidige niveau van de batterij aan.
- Serienummer: geeft het serienummer van uw product.
- IMEI: geeft het IMEI-nummer van uw product.
- Bluetooth-adres: geeft het Bluetooth-adres van uw product.
- Wi-Fi MAC-adres: geeft het Wi-Fi MAC-adres van uw product.
- SIM-Status: geeft de verschillende statussen weer die door de SIM-kaart worden verzonden.
  - o Netwerk: laat u toe de naam van uw telefoonmaatschappij te kennen
  - Signaalsterkte: geeft de intensiteit van het GSM-signaal weer (geen signaal, zwak signaal, gemiddeld signaal, goed signaal, uitstekend signaal).
  - Mobiel netwerk: toont het type van het huidige mobiele netwerk (2G, 3G, 4G).
  - Roaming: geeft aan of uw SIM-kaart gebruik maakt van dataroaming (ja of nee)
  - o Mijn telefoonnummer: hier vindt u het telefoonnummer van uw SIM-kaart
- Modelnummer: geeft de modelnaam van de telefoon weer
- Klantversie: toont u het nummer van de MiniVision2 softwareversie.

# **Technische Specificaties**

# Ontwerp

- Afmetingen: 125 x 60 x 13,5 mm
- Gewicht: 103 g
- Beeldscherm: 2,3" / QVGA (240 x 320 pixels)

# Hardware

- Processor: Dual Core Cortex-A7
- Intern Geheugen: RAM 512MB, Flash 4GB
- Extern geheugen: SD-kaart, tot 32GB
- Cellulaire connectiviteit: 4G / 3G / 2G
- Draadloze connectiviteit: Wi-Fi 802.11 (2.4 GHz b/g/n) en Bluetooth 4.2
- SIM-kaart formaat: enkele Nano SIM
- Aansluitingen: audio-aansluiting 3,5 mm, Micro USB
- Stroomverbruik:
  - o Batterij: 1600 mAh Li-ion
  - o Stand-by tijd: 200u
  - o Gesprekstijd: 7u
- SAR:
  - Hoofd: 1.77 W/Kg
  - o Lichaam: 1.85 W/Kg
  - o Ledematen: 3.02 W/Kg
- Flits-LED en Camera: 2 Mpixels
- Beltonen en trilfuncties

# In geval van problemen

## Introductie

Voordat contact opgenomen wordt met de klantendienst, kunnen we het volgende aanraden:

- Om de prestaties van de telefoon te verbeteren, is het aangeraden om de telefoon regelmatig uit te schakelen.
- Voor optimaal gebruik, is het aangeraden om de batterij volledig op te laden en enkele zaken te controleren:

## De telefoon gaat niet aan / lk heb een zwart scherm

- Houd de knop Oproep beëindigen ingedrukt totdat het scherm aan gaat.
- Controleer het batterijniveau.
- Controleer de aansluitingen van de batterij. Haal de batterij eruit en plaats ze opnieuw. Zet de telefoon weer aan.

## De leesbaarheid van mijn scherm is niet goed

- Reinig het scherm.
- Pas de helderheid van het scherm aan naargelang de omgeving.

### Mijn telefoon schakelt automatisch uit

- Druk op de knop Oproep beëindigen om de telefoon in te schakelen.
- Controleer het batterijniveau.

### Mijn telefoon heeft een laag batterijniveau

- Ga na of uw de telefoon lang genoeg hebt opgeladen (minstens 4 uur).
- Om het energieverbruik te verlagen, kunt u Wi-Fi en Bluetooth uitschakelen indien dit niet wordt gebruikt. U kunt ook de helderheid van het scherm aanpassen of het scherm helemaal uitschakelen.

### Mijn telefoon laadt niet goed op

- Ga na dat de batterij niet volledig ontladen is.
- Ga na dat de batterij opgeladen wordt binnen normale temperaturen (0°C 40°C).
- Ga na dat de batterij goed geplaatst is.
- Ga na dat de correcte batterij en oplader gebruikt worden (meegeleverd door KAPSYS).
- Ga de compatibiliteit na van stopcontacten in het buitenland.

### Mijn telefoon is niet verbonden met een netwerk

- Controleer of het ergens anders wel lukt.
- Controleer het gebied bij uw dienstverlener
- Ga na of vliegtuigmodus uitgeschakeld is
- Controleer de geldigheid van de SIM-kaart bij uw dienstverlener
- Probeer het later nog eens. Misschien is het netwerk overbelast.

• Verwijder en plaats de SIM-kaart opnieuw.

# SIM-kaart fout / Kan geen functies uitvoeren

- Controleer dat de SIM-kaart correct geplaatst is.
- Controleer dat de SIM-kaart niet beschadigd is.

## lk kan niet bellen

- Ga na dat het telefoonnummer correct is.
- Voor gesprekken in het buitenland, controleer de landcode.
- Controleer dat de telefoon verbonden is met een netwerk dat niet overbelast of onbeschikbaar is.
- Controleer dat vliegtuigmodus uitgeschakeld is.

### Ik kan geen oproepen ontvangen

- Controleer dat de telefoon aan staat en verbonden is met een netwerk dat niet overbelast of onbeschikbaar is.
- Ga na dat vliegtuigmodus uitgeschakeld is.

## De geluidskwaliteit van gesprekken is niet optimaal

- Tijdens een gesprek kunt u het volume regelen met de knoppen Links en Rechts.
- Controleer het ontvangstniveau van de GSM met Hekje + 1.

# Er wordt geen oproep gemaakt wanneer ik naar een nummer bel vanuit mijn contactenlijst

- Controleer of het nummer correct geregistreerd is in het contact.
- Ga na of het nummer de landcode bevat indien u naar het buitenland belt.

Bellers kunnen geen bericht achterlaten op mijn voicemail

• Bekijk dit met uw dienstverlener.

# Ik heb geen toegang tot mijn voicemail

- Ga na dat het nummer van de voicemail van uw dienstverlener correct ingevoerd is.
- Probeer het later nog eens. Misschien is het netwerk overbelast.

### Mijn SIM-kaart is geblokkeerd

• Wanneer u 3 keer een onjuiste PIN-code ingegeven hebt, moet u contact opnemen met de dienstverlener voor uw PUK-code.

# Hoe kan ik mijn telefoon resetten?

In geval van volledige blokkering van het toestel, is het mogelijk om bepaalde parameters van de MiniVision2 te resetten. Om dit te doen, toets een van de volgende codes in met behulp van het fysieke toetsenbord vanaf het beginscherm, en bevestig dit vervolgens met de OK-toets:

- \*# 111 #: reset de toegankelijkheidsinstellingen naar hun standaardwaarden.
- \*# 333 #: hiermee kunt u een volledige systeemreset uitvoeren. Verwijderen van alle persoonlijke gegevens die op de MiniVision2 geïnstalleerd zijn (contacten, notities, berichten, afspraak, wifi, etc.)
- \*#444#: geeft toegang tot de Access Point Name instellingen (geavanceerde instelling).
- \*# 555 #: geeft direct toegang tot het scherm voor het wijzigen van de systeemtaal.
## Over dit document

De informatie in dit document kan zonder voorafgaande kennisgeving worden gewijzigd. Kapsys behoudt zich het recht voor de inhoud van dit document te wijzigen zonder de verplichting om enig persoon of entiteit dan ook dit te melden. Kapsys aanvaardt geen aansprakelijkheid voor technische of redactionele fouten of omissies in dit document, noch voor incidentele schade of gevolgschade voortvloeiend uit de prestaties of het gebruik van dit document. Kapsys streeft naar continue verbetering van de kwaliteit en de kenmerken van dit product, daarom raadt KAPSYS u aan om zijn website (www.kapsys.com) te bezoeken om de nieuwste update documentatie, met betrekking tot het gebruik en de werking van dit toestel, te krijgen.

Op vol vermogen kan langdurig luisteren van de muziekspeler het gehoor van de gebruiker schaden.

### Juridische notities en Garantie

### Voorzorgen voor gebruik en waarschuwingen

- Gebruik uw telefoon en zijn accessoires met zorg en vermijd zware schokken
- Haal het toestel niet uiteen, anders vervalt de garantie
- Maak het toestel enkel proper met een zachte droge doek. Geen chemische producten gebruiken, geen reiniging of schuurmiddelen, ze zouden het toestel kunnen beschadigen
- Dit toestel in niet waterdicht. Bescherm het tegen vocht en vloeistoffen. Als uw toestel nat of vochtig is, haal de batterij eruit en laat hem drogen
- Gebruik uw toestel niet naast een warmtebron en houd hem niet in een warme of vochtige locatie
- Gebruik uw toestel niet nabij magnetische velden
- Gebruik uw toestel niet als het scherm gebroken of gebarsten is want u zou u kunnen verwonden
- Gebruik uw toestel niet in explosieve atmosferen
- Gebruik uw toestel niet in zorginstellingen en vraag de toelating voordat u uw telefoon langs een medisch materiaal gebruikt
- Laad uw batterij niet op bij temperaturen lager dan 0°C (32°F) en hoger dan 45°C (113°F)
- Gebruik uw toestel niet in extreme temperaturen. Gebruikstemperaturen: -10°C (14°F) tot +55°C (131°F), temperatuur voor korte termijnen: -20°C (-4°F) tot +60°C (140°F), temperaturen voor lange termijnen: -10°C (-4°F) tot +25°C (77°F)
- Als u het toestel lang gebruikt, zou het kunnen opwarmen
- Voor een optimaal gebruik, zet het toestel regelmatig uit en haal de batterij eruit

### Gezondheid en Veiligheid

- Houd uw toestel buiten bereik van kleine kinderen
- Houd altijd uw handen vrij als u een auto bestuurt: rijd op verantwoordelijke wijze en respecteer veiligheidsregels
- Bescherm uw gehoor: beperk de duur van het gebruik met een hoog volume van oortjes en luidspreker
- Als u een medisch implantaat heeft of met iemand in contact bent die er een heeft, en twijfelt of u het apparaat kunt gebruiken, raadpleeg dan de arts
- Apparatuur met radiosignalen kan de goede werking van medische apparatuur verstoren

### Garantie

Contacteer uw verkoper bij het stukgaan van het product. Er wordt geen garantie gegeven in volgende gevallen:

Normale slijtage van het toestel en verminderen van de herlaadcapaciteit van de batterij.

Schade resulterend van ongepast gebruik, vochtigheid of vloeistoffen en blootstelling aan een warmtebron.

Barsten of breuken of zichtbare schade door botsingen.

Het niet respecteren van de gebruiksaanwijzingen, de incidenten, de verwaarlozing, het ondeskundig gebruik of het gebruik dat niet conform is aan de instructies die bij het toestel gegeven zijn.

Kortsluiting van de batterij of de batterij gebruiken in een ander product.

Het gebruik van accessoires of aansluitingen die niet aangeraden worden door de fabrikant.

Schade, opgelopen door herstellingen van personen die niet geautoriseerd zijn door KAPSYS.

Het is aangeraden om één of meerder back-ups te maken van data die opgeslagen is op uw product. De verkoper kan niet verantwoordelijk gehouden worden voor het verlies van data na het slecht werken, repareren of vervangen van uw toestel.

De netwerk diensten of het cellulaire systeem worden beheerd door communicatie netwerken en installaties waar KAPSYS geen enkele controle over heeft .Kapsys kan aldus hiervan de beschikbaarheid en de werking niet garanderen. Het is u aangeraden om rechtstreeks met de leveranciers van deze diensten contact te nemen voor alle hulp bij deze diensten

#### Specifieke Absorptie Ratio

Uw MiniVision2 is een zendontvanger. Hij is ontworpen om te voldoen aan de grenswaarden die zijn vastgelegd in de aanbevelingen van de Europese Unie voor blootstelling aan radiofrequenties.

De blootstellingsrichtlijnen voor mobiele apparatuur zijn gebaseerd op een meeteenheid die bekend staat als de Specific Absorption Rate (SAR).

De hoogste waarde voor het gebruik van dit toestel is:

- Oor: 1,77 W / Kg (op een celweefsel van 10 gram)
- Lichaam: 1,85 W / kg (op een celweefsel van 10 gram)
- Ledematen: 3,02 W / kg (op een celweefsel van 10 gram)

De SAR-limiet in de richtlijnen van het ICNIRP is 2,0 watt / kilogram (W / kg) gemiddeld voor 10 gram lichaamsweefsel.

Bij testen om de DAS te bepalen, wordt het apparaat in standaardposities gebruikt en wordt geëxploiteerd op het hoogste gecertificeerde vermogen in alle geteste frequentiebanden. Het werkelijke SAR-niveau van een apparaat tijdens gebruik kan ver onder de maximale waarden zijn, omdat het apparaat zo is ontworpen dat het enkel de nodige energie gebruikt om het netwerk te bereiken. Deze waarde kan veranderen afhankelijk van een aantal factoren, zoals de afstand van een basisstation van het netwerk.

Indien het product niet op het oor gedragen wordt, maar in de hand, of dicht bij het lichaam, is het aan te raden om een afstand van 1.5 cm te houden tussen de achterkant van het product en het lichaam.

Het gebruik van accessoires kan resulteren in andere SAR-waarden. SAR-waarden kunnen variëren, afhankelijk van de testnormen en van de presentatie van de informatie normen, bestaande in de verschillende landen en volgens de netwerkband.

#### Klantendienst

Voor meer informatie, contacteer de Klantendienst van uw verdeler: Sensotec nv, Vlamingveld 8, B-8490 Jabbeke, info@sensotec.be, www.sensotec.be.

U kunt ook contact opnemen met de fabrikant KAPSYS klantendienst - 694, avenue du Docteur Maurice Donat, Parc Haute Technologie – Lot 8, 06250 MOUGINS SOPHIA ANTIPOLIS, France, www.kapsys.com.

#### Handelsmerken

De namen van bedrijven en van de vermelde producten in dit document, en in de handleidingen, zijn handelsmerken of geregistreerde handelsmerken van hun respectieve eigenaars.

KAPSYS woorden, handelsmerken en logo's zijn handelsmerken van KAPSYS SAS.

Bluetooth woorden, handelsmerken en logo's zijn geregistreerde handelsmerken van Bluetooth SIG Inc.

Nuance is een geregistreerd handelsmerk van Nuance Corporation Inc.

Alle merk- en productnamen zijn handelsmerken van geregistreerde handelsmerken van hun respectievelijke eigenaars.

# Index – Navigatietoetsen

De tabel toont de verschillende functies van de navigatietoetsen:

| Toets                             | Actie                                                        |
|-----------------------------------|--------------------------------------------------------------|
| Kort drukken op Oproep Opnemen    | Een inkomend gesprek aannemen wanneer de telefoon overgaat   |
|                                   | Telefoontoepassing openen                                    |
| Lang drukken op Oproep Opnemen    | Oproepgeschiedenis open                                      |
| Kort drukken op Oproep beëindigen | Ga terug naar startscherm                                    |
|                                   | Activeer / deactiveer slaapmodus vanuit het                  |
|                                   | startscherm<br>Huidig gesprek beëindigen                     |
|                                   | Inkomende oproep weigeren                                    |
| Lang drukken op Oproep beëindigen | MiniVision2 aan-/uitzetten                                   |
| Kort drukken op Omhoog            | Ga naar het vorige item                                      |
| Kort drukken op Omlaag            | Ga naar het volgende item                                    |
| Lang drukken op Omhoog            | Ga naar het eerste item in een lijst                         |
| Lang drukken op Omlaag            | Ga naar het laatste item in een lijst                        |
| Kort drukken op Links             | Verlaag het volume van de spraaksynthese                     |
|                                   | Verplaats de cursor naar links in een tekstveld              |
| Kort drukken op Rechts            | Verhoog het volume van de spraaksynthese                     |
|                                   | Verplaats de cursor naar rechts in een tekstveld             |
| Kort drukken op OK                | Activeer / Bevestig het geselecteerde item                   |
| Lang drukken op OK                | Schakel spraakherkenning in het invoerveld in (dicteermodus) |
| Kort drukken op Back              | Keer terug naar het vorige scherm                            |
|                                   | Verwijder het laatste teken in een bewerkingsveld            |
| Lang drukken op Back              | Maak het invoerveld leeg                                     |
| Kort drukken op Menu              | Open de opties van het weergegeven scherm                    |

# Index – Alphanumerieke toetsen

De onderstaande tabel toont het gebruik van het alfanumerieke toetsenbord in de invoervelden

| Toets                     | Actie                                                                                                    |
|---------------------------|----------------------------------------------------------------------------------------------------|
| Kort drukken op 1         | Voer een van de volgende tekens in (doorlopend):<br>1.?!@,'\()/:;+&%*=<>€£\$¥¤\[]{}\~^¿;§                                                                                                    |
| Kort drukken op 2         | Voer een van de volgende tekens in (doorlopend):<br>a b c 2 A B C                                                                                                    |
| Kort drukken op 3         | Voer een van de volgende tekens in (doorlopend):<br>d e f 3 D E F                                                                                                    |
| Kort drukken op 4         | Voer een van de volgende tekens in (doorlopend):<br>g h I 4 G H I                                                                                                    |
| Kort drukken op 5         | Voer een van de volgende tekens in (doorlopend):<br>j k I 5 J K L                                                                                                    |
| Kort drukken op 6         | Voer een van de volgende tekens in (doorlopend):<br>m n o 6 M N O                                                                                                    |
| Kort drukken op 7         | Voer een van de volgende tekens in (doorlopend):<br>p q r s 7 P Q R S                                                                                                    |
| Kort drukken op 8         | Voer een van de volgende tekens in (doorlopend):<br>t u v 8 T U V                                                                                                    |
| Kort drukken op 9         | Voer een van de volgende tekens in (doorlopend):<br>w x y z 9 W X Y Z                                                                                                    |
| Kort drukken op 0         | Voer een van de volgende tekens in (doorlopend):<br>Spatie, 0, nieuwe regel                                                                                                    |
| Kort drukken op Sterretje | Vergrendel toetsenbord (doorlopend):<br>Normaal, Hoofdletters, Numeriek                                                                                                    |
| Kort drukken op Hekje     | <ul> <li>1st keer: Opening the list of special characters:</li> <li>.,;:!? @ &amp;   &gt; &lt; = - + * / \ # () { } [ ] % ' ~ ² \$ € £ § _</li> <li>2de keer: Open de emoticonlijst</li> </ul> |

# Index – Toegankelijkheidssneltoetsen

De onderstaande tabel toont de verschillende sneltoetsen die vanuit elk scherm beschikbaar zijn:

| Sneltoets      | Actie                                                                                         |
|----------------|-----------------------------------------------------------------------------------------------|
| Hekje + 1      | Geeft de telefoonstatus: tijd, batterijniveau, Wi-Fi status, Bluetooth status, netwerkstatus. |
| Hekje + 2      | Leest alle items uit de lijst, een voor een, vanaf het begin van de pagina                    |
| Hekje + 3      | Niet toegekend                                                                                |
| Hekje + 4      | Verlaag spraaksnelheid                                                                        |
| Hekje + 5      | Verhoog spraaksnelheid                                                                        |
| Hekje + 6      | Niet toegekend                                                                                |
| Hekje + 7      | Herhaal het laatste door MiniVision2 uitgesproken element                                     |
| Hekje + 8      | Spel het laatste door MiniVision2 uitgesproken element (teken per teken)                      |
| Hekje + 9      | Niet toegekend                                                                                |
| Hekje + 0      | Open telefooninstellingen                                                                     |
| Hekje + Omhoog | Niet toegekend                                                                                |
| Hekje + Omlaag | Niet toegekend                                                                                |
| Hekje + Links  | Zet het belniveau op Stil (Beltoonvolume op het minimum 0/7)                                  |
| Hekje + Rechts | Zet het belniveau op Buiten (Beltoonvolume op het maximum 7/7)                                |

# Index – Bewerkingssneltoetsen

Onderstaande table toont de verschillende sneltoetsen die beschikbaar zijn in de invoervelden voor het invoeren van tekst.

| Sneltoets          | Actie                                                                                                    |
|--------------------|----------------------------------------------------------------------------------------------------|
| Sterretje + 1      | Niet toegekend                                                                                                    |
| Sterretje + 2      | Niet toegekend                                                                                                    |
| Sterretje + 3      | Knip de geselecteerde tekst                                                                                                    |
| Sterretje + 4      | Niet toegekend                                                                                                    |
| Sterretje + 5      | Niet toegekend                                                                                                    |
| Sterretje + 6      | Kopieer de geselecteerde tekst                                                                                                    |
| Sterretje + 7      | Niet toegekend                                                                                                    |
| Sterretje + 8      | Niet toegekend                                                                                                    |
| Sterretje + 9      | Plak de geselecteerde tekst                                                                                                    |
| Sterretje + 0      | Niet toegekend                                                                                                    |
| Sterretje + Omhoog | Niet toegekend                                                                                                    |
| Sterretje + Omlaag | Niet toegekend                                                                                                    |
| Sterretje + Links  | Selecteert het teken links van de cursor. (Kan meermaals<br>gebruikt worden om delen van een tekst te selecteren, bijv.<br>Een volledig word of een zin)  |
| Sterretje + Rechts | Selecteert het teken rechts van de cursor. (Kan meermaals<br>gebruikt worden om delen van een tekst te selecteren, bijv.<br>Een volledig word of een zin) |